# Personal Ancestral File 5.2 操作説明書

| PAFのセットアップ            | 2  |
|-----------------------|----|
| PAFを使い始めましょう。起動と終了の操作 | 5  |
| 基本設定の定義               | 7  |
| 自分自身の情報を入力しましょう       | 12 |
| 配偶者の情報を入力する           | 14 |
| 子供の情報を入力する            | 15 |
| 父親・母親の情報を入力する         | 16 |
| 家族画面の説明               | 18 |
| 系図画面の説明               | 19 |
| 個人面面の説明               | 20 |
| 個人の記録の削除              | 22 |
| 個人の情報の編集画面            | 23 |
| 結婚の情報の編集画面            | 25 |
| 名前を検索する               | 26 |
| 写真を挿入する               | 27 |
| レポートの印刷               | 31 |

## PAFのセットアップ

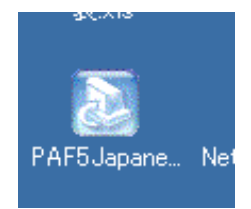

デスクトップ上のPAF 5 Japanese アイコンを ダブルクリックします。

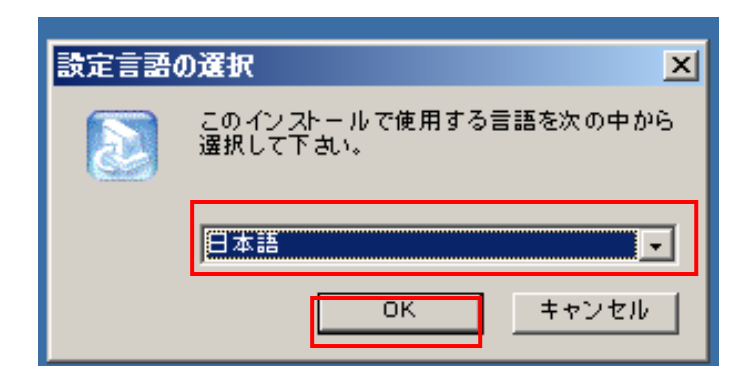

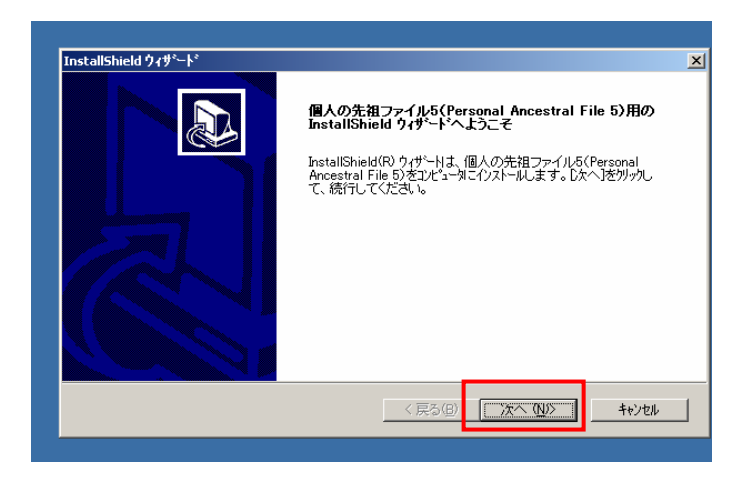

| InstallShield ウィザ <sup>、</sup> ート*                                                                                                    |
|----------------------------------------------------------------------------------------------------|
| 使用許諾契約<br>次の製品使用許諾契約を注意深くお読みください。                                                                                                    |
| 契約の残りの部分を読む1コよ、[Page Down]キーを押してください。                                                                                                    |
| 次に進む前に、あなたと末日聖徒イエス・キリフト教会大管長法人(以下ドライセンス所有者」と称し<br>ます)の間のこのライセンス製約を注意深くお読みください。全条項に同意できない場合。下のILい<br>えどいうポタンをクリックしてこのプログラムから出てください。下記の条項と条件に従うことに同意す<br>る場合。下のILはいらポタンをクリックしてください。 |
| あなたは個人の糸図と家族歴史の探求のために「個人の先祖ファイルらソフトウェア」(Personal<br>Ancestral File 5 Software)(以下「ソフトウェア」)を使用する場合,次の条件に従って限定付きのラ<br>イセンスを与えられます。                                                  |
| 1. あなたは付随的に、商業以外の目的で、教会あるいは家庭で使用するためにのみ本ソフトウェア 💌                                                                                                    |
| 前述の製品使用詳語契約のすべての条項に同意しますか? D. N. はた体外を選択すると、セルFyryを中止<br>します。個人の先祖ファイルち(Personal Ancestral File 5) を行ストールするには、この契約に同意する必<br>要があります。                                               |
| TristallShield (良る個) 」はい① いいえ(W)                                                                                                    |

セットアッププログラムが開始されます。続い て設定言語の選択画面が表示されます。ここで 日本語を選択して「**OK」**をクリックします。

「次へ」をクリック

「はい」をクリック

| InstallShield ウィザート*                                                |                   |
|---------------------------------------------------------------------|-------------------|
| インストール先の選択<br>セットアップがファイルをインストールするフォルタを選択してください。                    | <b>「次へ」</b> をクリック |
| セットアッフりは、次のフォルタミニ 個人の先祖ファイル5(Personal Ancestral File 5) をインストールします。 |                   |
| このフォルダヘのインストールは、「ンҳヘ]ホタンをワリックします。                                   |                   |
| 別のフォルダヘインストールする場合は、「参照]ホタンを別ックしてフォルタを選択してください。                      |                   |
|                                                                     |                   |
| インストール先のフォルゲー<br>D¥Program Files¥FamilySearch¥Paf5 参照(R)            |                   |
| InstallShield (戻る(B) 「次へ(N))」 キャンセル                                 |                   |

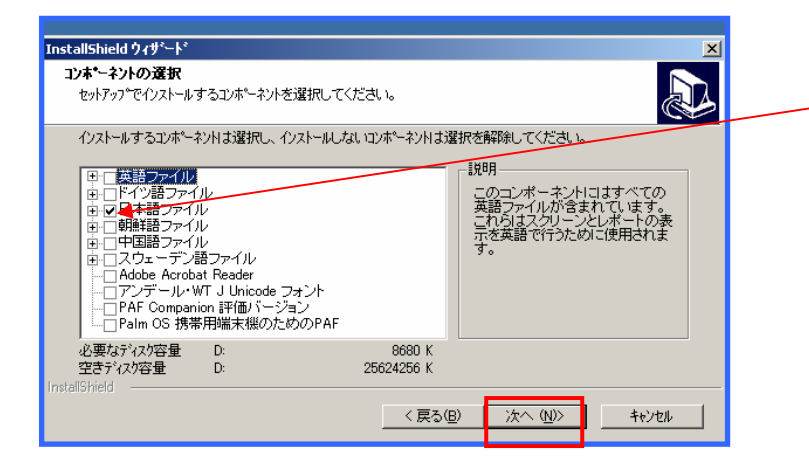

| InstallShield ウィザート*                                                                            | ×        |
|-------------------------------------------------------------------------------------------------|----------|
| <b>プログラム フォルダの選択</b><br>フログラム フォルダを選択してください。                                                    |          |
| セットアップ)は、)カニリストされているプログラム フォルタリニプログラム アイロンを追加します。新しいフォルダネ<br>か、また」は既存のフォルダ リストから1つを選択することもできます。 | らを入力する   |
| ንግታንቻሏ フォルጵ゙( <u>P</u> ):                                                                       |          |
| FamilySearch                                                                                    |          |
| 既存のフォルダシシ:<br>Indoba Calica 60 (日本語版)                                                           |          |
| B's CLiP<br>B's Benorder GOLD                                                                   | <b>_</b> |
| Canon<br>Canon PTVLIS 850i                                                                      |          |
| Canon Utilities<br>Canon Utilities                                                              |          |
| e.TypistT>HU-                                                                                   | <b>-</b> |
|                                                                                                 |          |
| InstallShield                                                                                   |          |
|                                                                                                 | キャンセル    |
|                                                                                                 |          |

| InstallShield ウィザ <sup>ッ</sup> ート <sup>。</sup>                    |                   |                        | ×              |
|-------------------------------------------------------------------|-------------------|------------------------|----------------|
| 選択オブション                                                           |                   |                        |                |
| セットアップでGetting Started(「使用開始」)ドキュメン<br>トカットを置くことができます。下からあなたが望むオコ | トのインスト・<br>ションを選ん | ールを開始し, デスク<br>いでください。 | <b>パップにショー</b> |
| ☑ これから「使用開始」ドキュメントを表示します。                                         |                   |                        |                |
| ▼ デスクトッフリニ個人の先祖ファイルへのショートカットを置き:                                  | 1                 |                        |                |
| □ スクリーンとレホッートで末日聖徒の情報を使用します。                                      | 1                 |                        |                |
|                                                                   |                   |                        |                |
|                                                                   |                   |                        |                |
|                                                                   |                   |                        |                |
|                                                                   |                   |                        |                |
| InstallShield                                                     |                   |                        |                |
|                                                                   | < 戻る( <u>B</u> )  | 次へ (N)>                | キャンセル          |
|                                                                   |                   |                        |                |

**日本語ファイルにチェック**が入っ ているのを確認し、「**次へ」**をクリ ック

**「次へ」**をクリック

「スクリーンとレポートで末日聖 徒の情報を使用します。」チェック を外して「次へ」をクリック

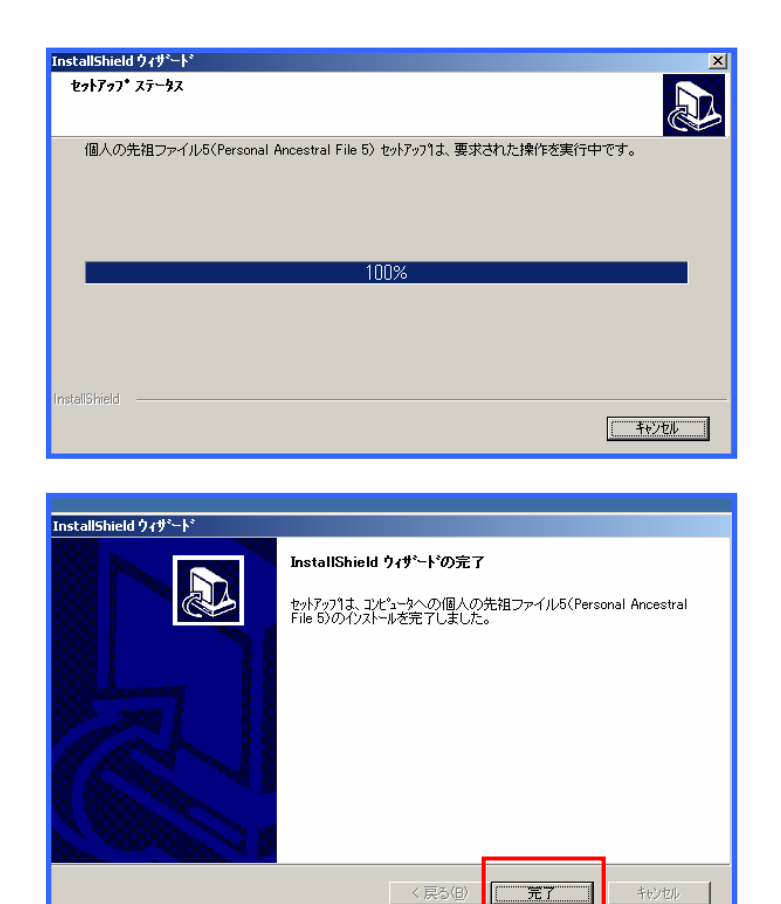

コンピュータにファイルがコピー されていますので、このままの状 態でしばらく待ちます。

「完了」をクリックします。 これでPAFのセットアップは終 了します。

## PAFを使い始めましょう。 起動と終了の操作

PAFをパソコンにセットアップして使う場合、まず最初に基本設定の定義をする必要があります。

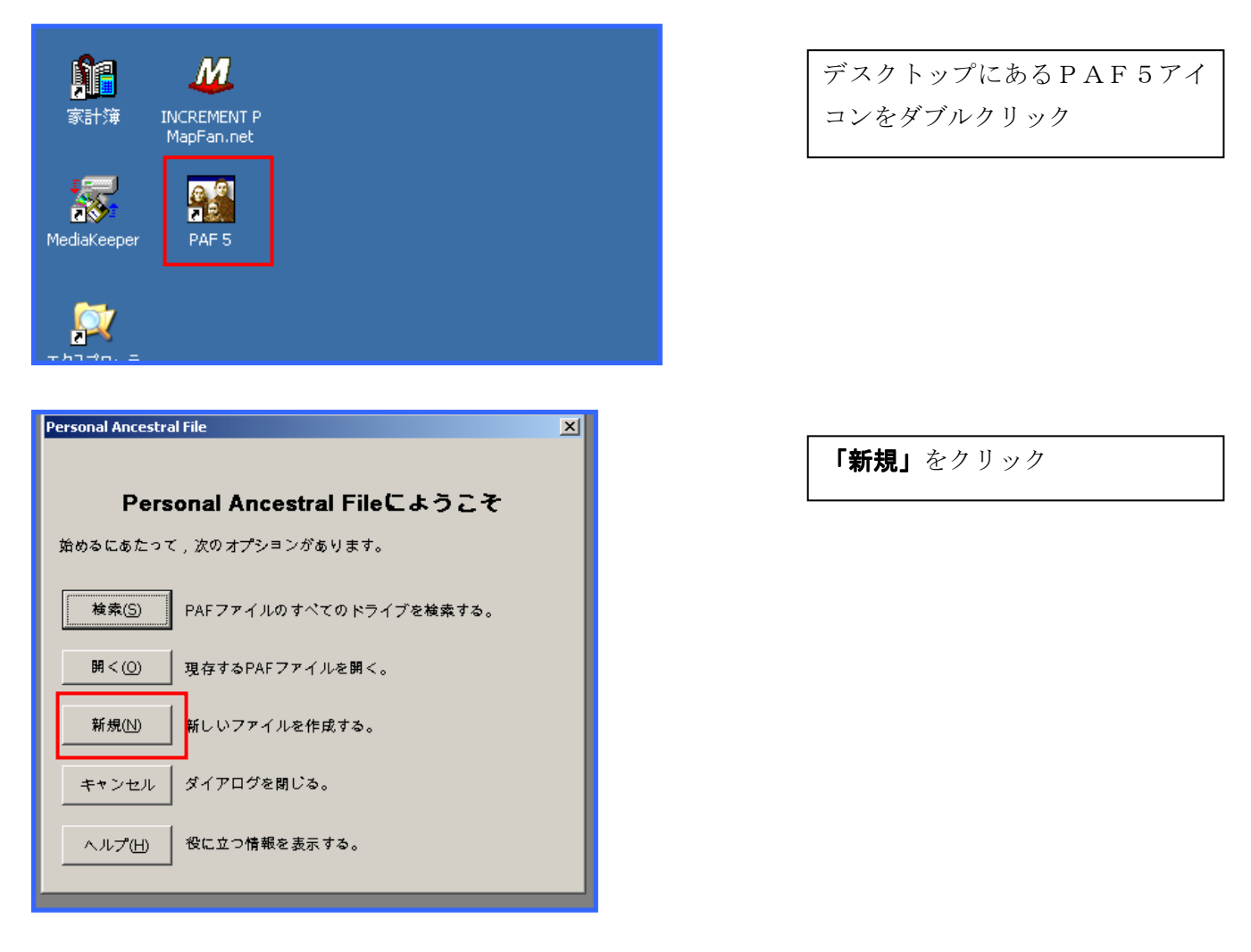

| 新しい家族ファイルを作成する                                                                                                    | ? 🗙                                                            |
|----------------------------------------------------------------------------------------------------|----------------------------------------------------------------|
| (保存する場所()): [ 🔒 マイドキュメント 🗲                                                                                                    | ◆ 自台 保存場所の指定                                                   |
| <ul> <li>□ 1週間マスターShade6</li> <li>□ Live motion/DI-タスプセ</li> <li>□ ADE提出データ2004年6月</li> <li>□ LMighty</li> <li>□ AutoCADで始める建築製図</li> <li>□ LMIGHTY2</li> <li>□ Illustratorトレースマスター</li> <li>□ My eBooks</li> <li>□ Illustrator独習ナビ</li> <li>□ JUST</li> </ul> | ご  Photoshop<br>Photoshop<br>Photoshop<br>POPFラシイラスト<br>イル名を入力 |
| マァイル名(N):     [釧路太郎家族の記録]       ファイルの種類(I):     PAF 5 (*.paf)                                                                                                    | (保存(S)<br>・<br>キャンセル                                           |

ファイル名にわかりやすい名前を 入力します。保存場所にマイドキ ュメントを指定します。「**開く」**を クリックします。

| 新しい家族ファイルを作成する                                                                                                    |                       |
|----------------------------------------------------------------------------------------------------|-----------------------|
| 保存する場所①: 🛑 マイドキュメント 💽 🗢 🖻 📅 🖽・                                                                                                    | 「保存」をクリック             |
| └── [ODN] サポートセンター - インターネットの設定 - CGIの利用について - アクセスカウンターの使用方:                                                                                                    |                       |
|                                                                                                    |                       |
| □Excel2002上級                                                                                                    |                       |
| Extended a state of the second second s |                       |
| Calibrations                                                                                                    |                       |
|                                                                                                    |                       |
|                                                                                                    |                       |
|                                                                                                    |                       |
|                                                                                                    |                       |
| ファイル名(N): 釧路太郎の先祖 保存(S)                                                                                                    |                       |
| ファイルの種類 PAF5(*.paf) ▼ キャンセル                                                                                                    |                       |
| ·                                                                                                    |                       |
|                                                                                                    |                       |
|                                                                                                    |                       |
|                                                                                                    |                       |
| Personal Ancestral File                                                                                                    |                       |
| Enterキーを押すと常に次の項目へ移るようにしますか?                                                                                                    | 「 <b>キャンセル」</b> をクリック |
|                                                                                                    |                       |
|                                                                                                    |                       |
| はい(Y) いいえ(N) キャンセル                                                                                                    |                       |
|                                                                                                    |                       |

この後、基本設定の定義を行っていきます。基本設定の定義は次のページから説明されています。それでは、ここでいったん作業を中断します。

| 2   | Personal Al                                     | icestral                             | File - [E:¥                 | 劉裕太母       | の无祖.p  | atj              |       |              |            |        |
|-----|-------------------------------------------------|--------------------------------------|-----------------------------|------------|--------|------------------|-------|--------------|------------|--------|
| ß   | ファイル(E)                                         | 編集(E)                                | 追加( <u>A</u> )              | 表示(⊻)      | 検索(5)  | ツール(I)           | ウインドウ | <u>(ש</u> )ל | $\sim \nu$ | プ(日)   |
| ] [ | 新現作あ<br>開く( <u>0</u> )<br>閉じる( <u>0</u><br>名前を付 | X(N)<br>)<br>Iけて保存:                  | (A)                         |            |        | Ctrl+(<br>Ctrl+F | -4    | 3 <b>)</b>   | <u>م</u>   | *9   4 |
|     | インボー<br>エクスボー<br>TempleR<br>テンプルI               | *(D<br>- ト(E)<br>eady(ミエク<br>ノディー(Te | スポート( <u>M</u><br>mpleReady | )<br>)の更新を | 追加する(」 | Ŋ                |       |              |            |        |
|     | プロパティ<br>バックアッ<br>復元(R).<br>確認/何                | (I)<br>ブ(B)<br>ぎ正(K)                 |                             |            |        |                  |       |              |            | _      |
|     | ● 削除( <u>D</u> )。                               |                                      |                             |            |        |                  |       |              | _          |        |
|     | レポートの                                           | D印刷(P).                              |                             |            |        | Ctrl+F           | >     |              |            |        |
|     | <u>1</u> E:¥創聞                                  | 各太郎の労                                | c袓.paf                      |            |        |                  |       |              |            |        |
|     | 終了(X)                                           |                                      |                             |            |        |                  |       |              |            |        |
|     |                                                 |                                      |                             |            |        |                  |       |              |            |        |

PAFを終了するために「**ファイ** ル」をクリックして、「**終了」**をク リックします。

## 基本設定の定義

| 👰 Personal Ancestral File - [E:¥釧路太郎の先祖.pa | ſ                                                                                    |
|--------------------------------------------|--------------------------------------------------------------------------------------|
| 19 ファイル(E) 編集(E) 追加(A) 表示(V) 検索(S)         | ツール(T) ウィンドウ(W) ヘルプ(H)                                                               |
|                                            | 照合/融合(M)<br>重視する情報源と引用を融合(5)                                                         |
| 家族   系図   個人                               | グローバル検索および置換(G)     名前を大文字・小文字混じりに書き換え(G)       ウェブページの作成( <u>W)</u> メモ帳( <u>M</u> ) |
|                                            | 日付算出( <u>D</u> )<br>Soundex()基づいた算出( <u>X</u> )                                      |
|                                            | FamilySearch Internet Genealogy Service( <u>I</u> )<br>TempleReady                   |
|                                            | 基本設定(P) Shift+Ctrl+P                                                                 |
| LL<br>結婚:                                  |                                                                                      |

メニューバーの「**ツール」** から「**基本設定」**を選択し てクリックします。

人名タブ 基本設定 ? 🗙 全般 ファイル 人名 上作成者情報 情報ボックス フォント マルチメディア フォーマット フォルダー テンプレート 1 「注釈の選択」画面を表示 □ LDSのデータを使用 □ 個人情報の編集から(E) □ ブラウズの途中で(B) ータを表示 □ 新しい場所を確認する(⊻) ✓ 作成されたとき、結婚情報を編集する(M) ファイルのバックアップを促す頻度・ ▼ レポートを網掛けにする(5) PAFがバックアップの作成を促す前に、あなたがファイルを閉じることができる回数。(K) □ 印刷プレビューの際, 網掛けを隠す ▼ ナビゲートするときにリストを使用する(山) ▼「Enter」キーを「Tab」キーとして扱う(工) 1 □ AFN編集を許可(W) 画面の色(C) パスワード(P)

基本設定ダイアログボックスが表示され ます。左のとおりチェックがついているか 確認します。

ここで、バックアップの頻度を指定しま す。このままでもかまいません。

**人名タブ**をクリックします。

/姓/名(S)にチェックを入れます。

| 基本設定             |                                                      | ?  |
|------------------|------------------------------------------------------|----|
| 全般 75            | Pイル 人名 作成者情報 情報ボックス フォント マルチメディア フォーマット フォルダー テンプレート |    |
| ₩ <sup>*</sup> 9 |                                                      |    |
|                  | <u> </u>                                             | ルプ |

ΟK

キャンセル

ヘルプ

|    | 基本設定    |                   |                     | ? |
|----|---------|-------------------|---------------------|---|
|    | 全般   77 | イル人名 作成者情報        | 堀    <mark> </mark> |   |
| /  |         | 名前( <u>N</u> ):   | 北海太郎/キッカイジロウ        |   |
|    |         | 住所行 <u>1</u> :    | <b>〒</b> 085−0000   |   |
| ę  |         | 住所行 <u>2</u> :    | 北海道釧路市中島町5-2        |   |
| ſ  |         | 住所行3:             |                     |   |
| ŀ  |         | 住所行 <u>4</u> :    |                     |   |
| l  |         | 国名( <u>C)</u> :   | 日本                  |   |
| ŝŹ |         | 電話番号(P):          | 01 54-1 0-1 000     |   |
| l  |         | 作成者の <u>A</u> FN: |                     |   |
| ┝  |         | 電子メールアドレス(E):     |                     |   |
| l  | · ·     |                   |                     |   |
| ľ  |         |                   | デフォルトとして(品在(S)      |   |
| l  |         |                   |                     |   |
|    |         |                   |                     |   |
|    |         |                   | OK ++>セル ^ル         | プ |

作成者情報タブをクリックします。 作成者情報を入力します。

基本設定 ? 🗙 全般 ファイル 人名 作成者情報 情報ボックス フォント マルチメディア フォーマット フォルダー テンプレート -短縮方法(名前,地名)-日付の入力 ⑦ アメリカ(MDY)(U) ○ 切り捨てる([) ● イニシャル() ○ ヨーロッパ(DMY)(E) 短縮前: Robert Allen David Jones 短縮後: Robert A D Jones 日付表示方式一 地名単位重要度 順番: 〇月日年 〇日月年 〇年月日 短縮前: ⊟: • <u>3</u> ⊂ <u>0</u>3 Arjang, Lungsund, Varmland, Sweden 月(N): 8月 -最大,最小,2番目に最小 -区切り符号: ○ スペース ○ ハイフン ○ スラッシュ ○ ピリオド 後: Arjang, L, V, Sweden or: Arjang, Lungsund, V, Sweden or: Arjang, Lungsund, Varmland, Sweden 1886年 8月 3日 前 ΟK キャンセル ヘルプ

フォーマットタブをクリックします。日付 表示形式の年月日にチェックを付けます。

| 基本設定  |                      |                   |               |       | ? 🔀   |
|-------|----------------------|-------------------|---------------|-------|-------|
| 全般 ファ | イル 人名 作成者情報          | 情報ボックス フォント マル    | レチメディア フォーマット | フォルダー | シプレート |
|       |                      |                   |               |       |       |
|       | <u> P</u> AF ファイル: 「 | D.¥マイ・データ・ファイル¥系図 |               |       |       |
|       | インポート/エクスポート(!):     |                   |               |       |       |
|       | バックアップ(B): 📈         | A:¥               |               |       | T 🛛 🗍 |
|       | レポート(B): 🛛           | D.¥マイ・データ・ファイル¥系図 |               |       |       |
|       | ウェブページ(W):           |                   |               |       |       |
|       |                      |                   |               |       |       |
|       |                      |                   |               |       |       |
|       |                      |                   |               |       |       |
|       |                      |                   |               |       |       |
|       |                      |                   |               |       |       |
|       |                      |                   |               |       |       |
|       |                      |                   | ОК            | キャンセル |       |

フォルダタブをクリックします。ここでは それぞれのファイルの保存場所を指定し ます。必要にあわせて設定します。

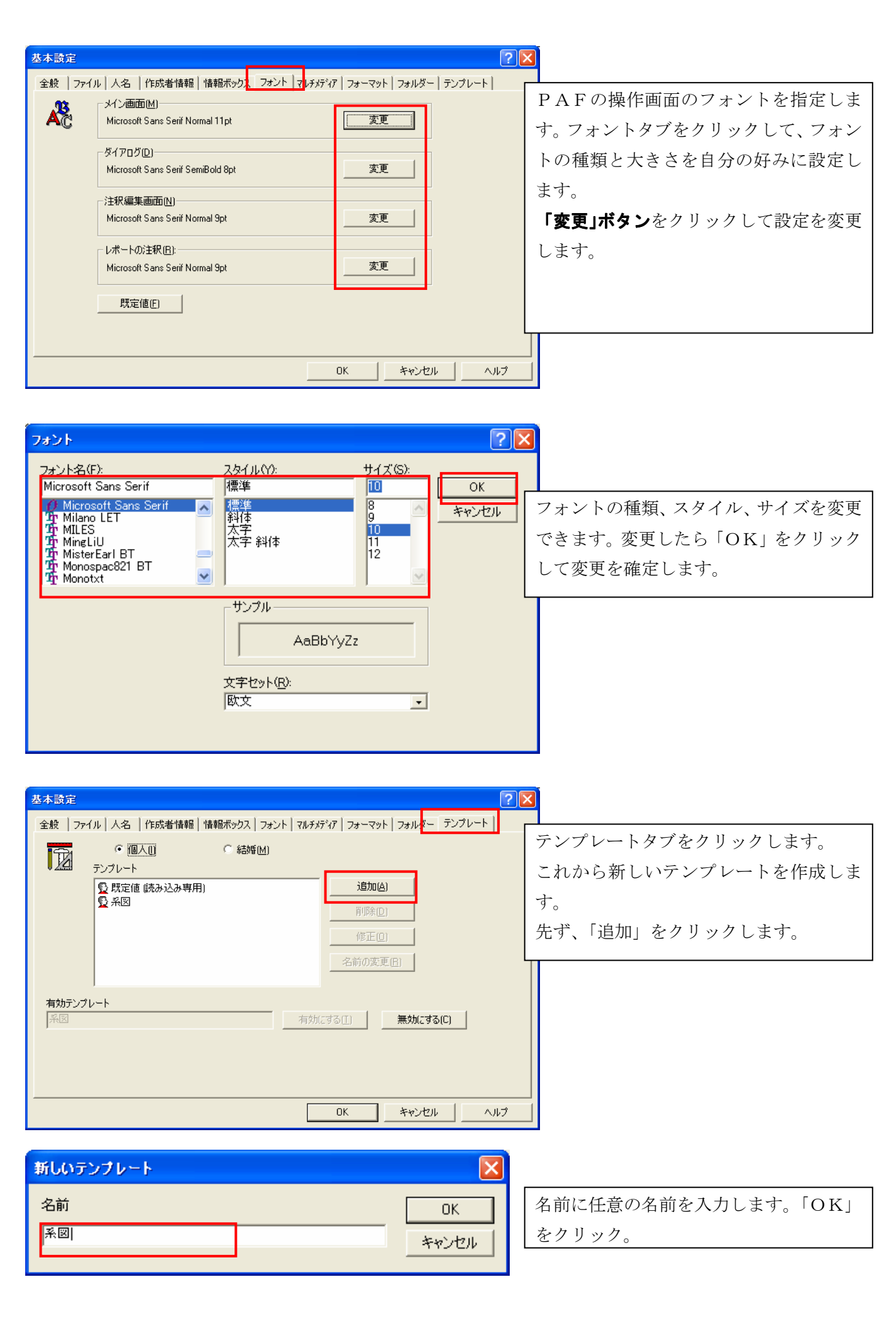

# **?** × テンプレートの 追加または 修正 左のボックスから項目を選んで、右のボックスまでドラッグし、その項目を入れたい場所のすぐ上の項目に重ねてから離してください。 選択できる項目 テンプレートの項目: □--10 個人の特質 - 🔂 🏹 🗄 🕵 その他(T) ΟK. ヘルプ(日) キャンセル

ここでテンプレートに使いしたい項目を 選択します。まず、左ある「**+」**をクリ ックします。さらに詳しい情報が表示され ます。 テンプレートで選択した項目の情報を入 力することができます。

すべての項目を選択し終えたら、「OK」を クリックします。

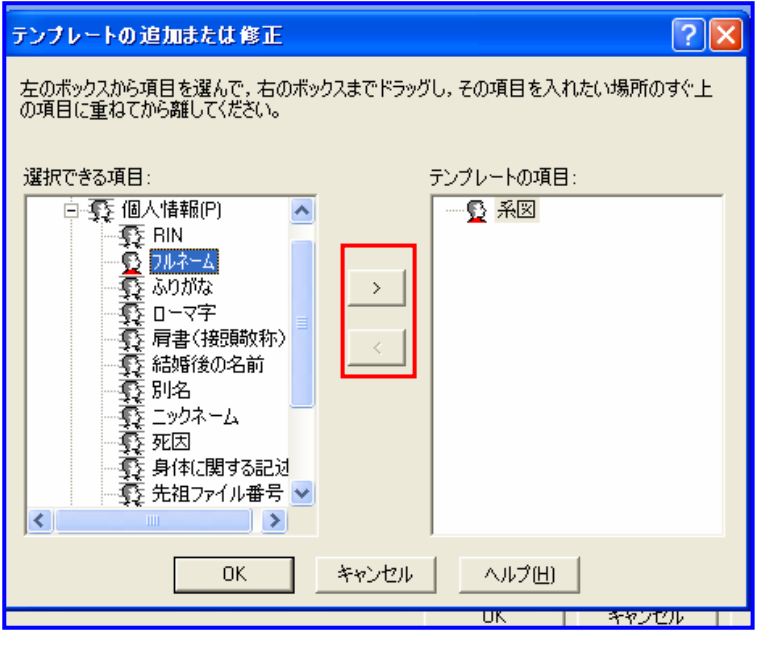

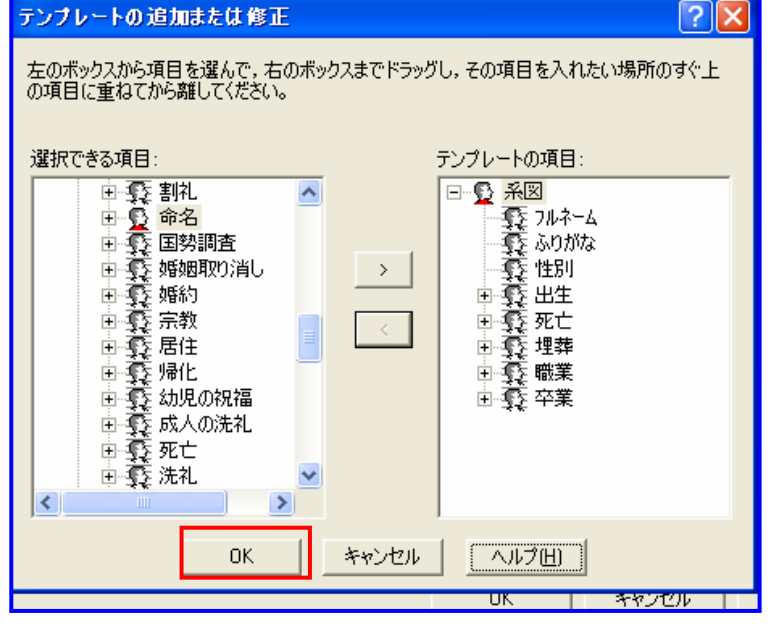

テンプレートの 追加または修正

|   | 基本設定                  |                                                                                                    |                                   |            |                                                         |           | ?    |
|---|-----------------------|----------------------------------------------------------------------------------------------------|-----------------------------------|------------|---------------------------------------------------------|-----------|------|
|   | 全般   771              | <ul> <li>(ル   人名   作成者情</li> <li>         ・ 個人()         テンプレート     </li> <li>         受 既定値 読み込み     </li> <li>         気図     </li> </ul> | 報  情報ボックス   フォ:<br>C 結婚(M)<br>専用) | ント   マルチメラ | *(7) フォーマット<br>( <u>道加仏)</u><br>削除(D)<br>修正(D)<br>名前の変更 | フォルダー テン: | ¢ν−ト |
| - | <b>有効テンプ </b><br> 既定値 | μk                                                                                                    |                                   | 有効に        | (J) 64                                                  | 無効にする(C)  | ]    |
|   |                       |                                                                                                    |                                   |            | ОК                                                      | キャンセル     | ヘルプ  |

基本設定ダイアログボックスが表示された ら今作成したテンプレート名をクリック。 「**有効にする」**をクリック。最後に「**OK」** をクリック。

これで基本設定の定義は終わります。

# 自分自身の情報を入力しましょう

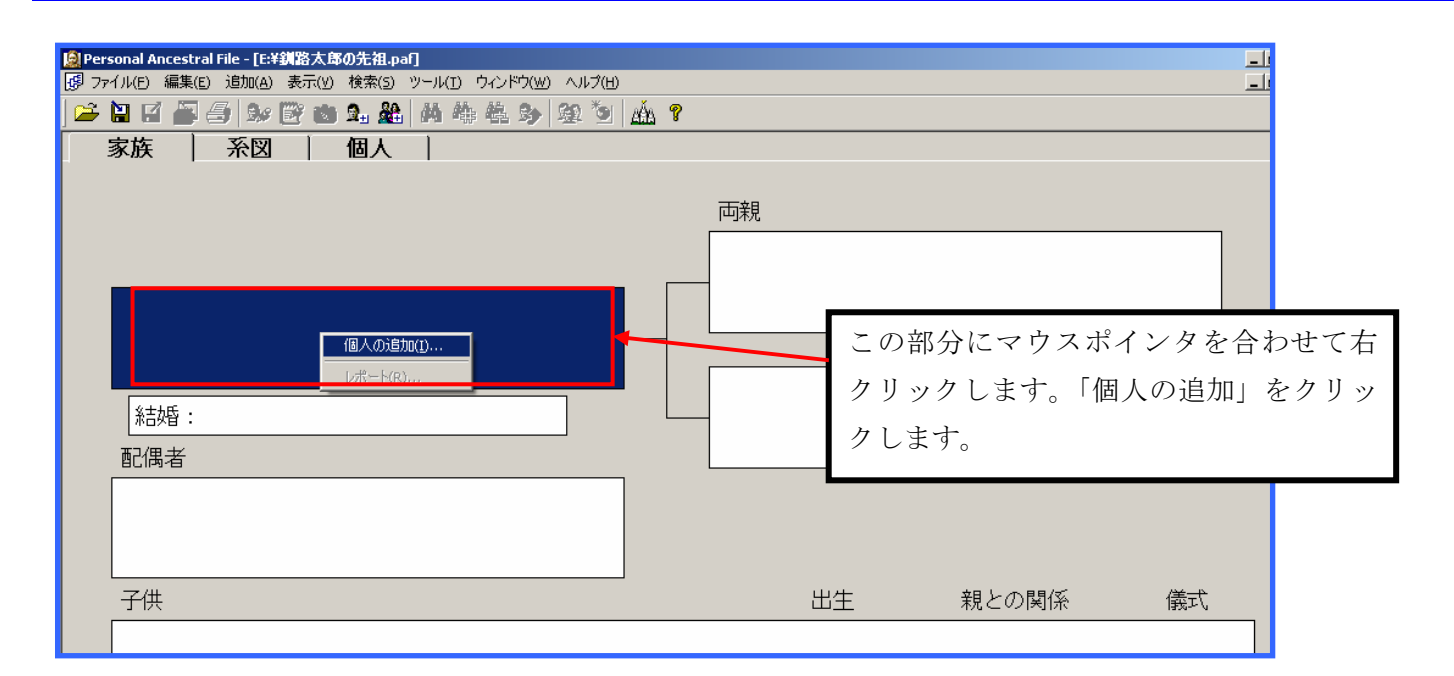

| 個人の追加       |       |  |  |  |  |
|-------------|-------|--|--|--|--|
|             |       |  |  |  |  |
|             |       |  |  |  |  |
| 7ルネーム:      | 北海 太郎 |  |  |  |  |
| ふりがな:       |       |  |  |  |  |
| 性別:         | 不明    |  |  |  |  |
| 出生:         |       |  |  |  |  |
| 場所:         |       |  |  |  |  |
| 死亡:         |       |  |  |  |  |
| 場所:         |       |  |  |  |  |
|             |       |  |  |  |  |
| 場所:         |       |  |  |  |  |
| <b>供</b> 至. |       |  |  |  |  |

フルネームを入力します。姓を 入力し、スペースを入れます。 続いて名前を入力します。最後 にEnterキーを押します。 このようにして情報を入力して いきます。

| 生のスラッシュマーク(/)を確認 ? 🔀                                 | \  |  |  |  |
|------------------------------------------------------|----|--|--|--|
| 姓が正確にスラッシュ(/)で囲まれているか確認してください。必要に応じて名前を修正してく<br>ださい。 |    |  |  |  |
| 姓: 北海                                                | 5  |  |  |  |
| /北海/太郎                                               |    |  |  |  |
| 名前の順序: /姓/名                                          |    |  |  |  |
| このメッセージを次回から表示しない                                    | 14 |  |  |  |

最初の名前を入力すると、この メッセージが表示されます。「こ のメッセージを次回から表示し ない」にチェックを付けて、「O K」をクリックします。

| 段 文章   | この部分を<br>ックすると、<br>される | この部分をマウスでクリ<br>ックすると、リストが表示<br>される |  |  |  |
|--------|------------------------|------------------------------------|--|--|--|
| RIN:   | 1                      |                                    |  |  |  |
| 762-6: | /釧路/ 太郎                |                                    |  |  |  |
| ふりがな:  | /ウシロ/ ๖ロウ              | <b>V</b>                           |  |  |  |
| 性別:    | 不明                     | <b>•</b>                           |  |  |  |
| 出生:    | <b>不明</b>              |                                    |  |  |  |
| 場所:    |                        | S                                  |  |  |  |
| 死亡:    |                        |                                    |  |  |  |
| 場所:    |                        | s                                  |  |  |  |
| パブテスマ: |                        |                                    |  |  |  |
|        |                        |                                    |  |  |  |

「ふりがな」も「フルネーム」 と同様に入力します。性別はリ ストボックスから選択します。

#### 人の追加

| <b>と海 太郎</b>    |             |   |  |  |  |
|-----------------|-------------|---|--|--|--|
| ን <b>ル</b> ネーム: | /北海/太郎      |   |  |  |  |
| ふりがな:           | /赤ッカイ / タロウ |   |  |  |  |
| 性別:             | 不明          |   |  |  |  |
| 出生:             | 19800131    |   |  |  |  |
| 場所:             |             | s |  |  |  |
| 死亡:             |             |   |  |  |  |
| 場所:             |             | s |  |  |  |
| 埋葬:             |             |   |  |  |  |
|                 |             |   |  |  |  |

日付情報は「19800131」のよう に半角英数で入力し、「Enter」 キーを押します。「1980 年 1 月 31 日」と変換されます。

| 個人の追加  |                 |   | ? 🛛                            |
|--------|-----------------|---|--------------------------------|
| 北海 太郎  |                 |   | 保存( <u>S)</u>                  |
| 7ሎኛ፦ል: | /北海/太郎          |   | キャンセル                          |
| ふりがな:  | /ホッカイ/タロウ       |   | +-***                          |
| 性別:    | 不明              |   |                                |
| 出生:    | 1968年1月31日      |   | ヘルプ(出)                         |
| 場所:    | 北海道阿寒郡阿寒町雄別横山   | s |                                |
| 死亡:    |                 |   |                                |
| 場所:    |                 | s |                                |
| 埋葬:    |                 |   |                                |
| 場所:    |                 | s | 2 📸                            |
|        |                 |   |                                |
| 場所:    |                 |   | 個人の                            |
| 記述:    |                 | S | 情報源                            |
| 卒業:    |                 | • | ◎温梅毒品源                         |
| 場所:    |                 |   | <ul> <li>Intimation</li> </ul> |
| 記述:    |                 | S |                                |
|        |                 |   |                                |
|        |                 |   |                                |
|        |                 |   |                                |
|        |                 |   |                                |
|        |                 |   |                                |
| 1      |                 |   |                                |
| BIN: 1 | テンプレート (I): 「系図 | - |                                |

必要なすべての情報を入力しま したら、「**保存」**をクリックしま す。これでPAFにデータが記 憶されました。

# 配偶者の情報を入力する

| 家族   糸図   個人                                                                                                    |                                         |
|----------------------------------------------------------------------------------------------------|-----------------------------------------|
|                                                                                                    |                                         |
|                                                                                                    |                                         |
| ● 釧路 太郎-1<br>1950年 1月 3日 - 北海道札幌市                                                                                                    | この部分にマウスポインタを合わせて右                      |
|                                                                                                    | シリッシーにより。「 <b>に尚有の追加」</b> をシリ<br>ックします。 |
| Image: Image: Image |                                         |
| 配偶者の追加( <u>5</u> )<br>レポート( <u>R</u> )                                                                                                    |                                         |
| 子供                                                                                                    | 出生親との関係                                 |
|                                                                                                    |                                         |

| 北海 太郎に配偶者を  | 追加              |   | ? 🛛            |
|-------------|-----------------|---|----------------|
| 阿寒 花子       |                 |   | 保存( <u>5</u> ) |
| 7ルネーム:      | /阿寒/花子          |   | キャンセル          |
| ふりがな:       | (アカン/ハナコ)       |   |                |
| 性別:         | 女性              |   | オフション          |
| 出生:         | 1970年 12月 31日   |   | ヘルプ(H)         |
| 場所:         | 北海道札幌市南区        | s |                |
| 死亡:         |                 |   |                |
| 場所:         |                 | S | 🦉 📃            |
| 埋葬:         |                 | • |                |
| 場所:         |                 | s | 🎯 📸            |
| <b>職業</b> : |                 |   |                |
| 場所:         |                 |   | 個人の            |
| 記述:         |                 | s |                |
| 卒業:         |                 |   | 。」は素品で         |
| 場所:         |                 |   | 0-1H TIAND     |
| 記述:         |                 | s |                |
|             |                 |   |                |
|             |                 |   |                |
|             |                 |   |                |
|             |                 |   |                |
|             |                 |   |                |
| 1           |                 |   |                |
| RIN: 2      | テンプレート (王): 「系図 | - |                |

| 必要なすべての情報を入力しま           |
|--------------------------|
| したら、「 <b>保存」</b> をクリックしま |
| す。                       |

| ý<br>I | ★2                                 | ±++.1.                |                           | ? 🔀                                                 |                       |                  |
|--------|------------------------------------|-----------------------|---------------------------|-----------------------------------------------------|-----------------------|------------------|
| -      | 夫: <b>北海 太郎</b><br>妻: <b>阿寒 花子</b> |                       | <b>二 斎</b> 籔香( <u>D</u> ) | (保存(5)) 結<br>キャンセル ッ                                | が婚情報の入力をします。<br>クレます。 | 「 <b>保存」</b> をクリ |
| 41     | <b>出来事じ:</b><br>結婚:<br>場所:         | 1995年 5月 1日<br>北海道釧路市 | • \$                      | オプション<br>削除<br>ヘルプ(出)<br>で変)<br>「重<br>家族の<br>情報源(出) |                       |                  |
|        | MRIN: 1                            | テンプレート [王]: 「既定値      | •                         | s≓情華服源                                              |                       |                  |

# 子供の情報を入力する

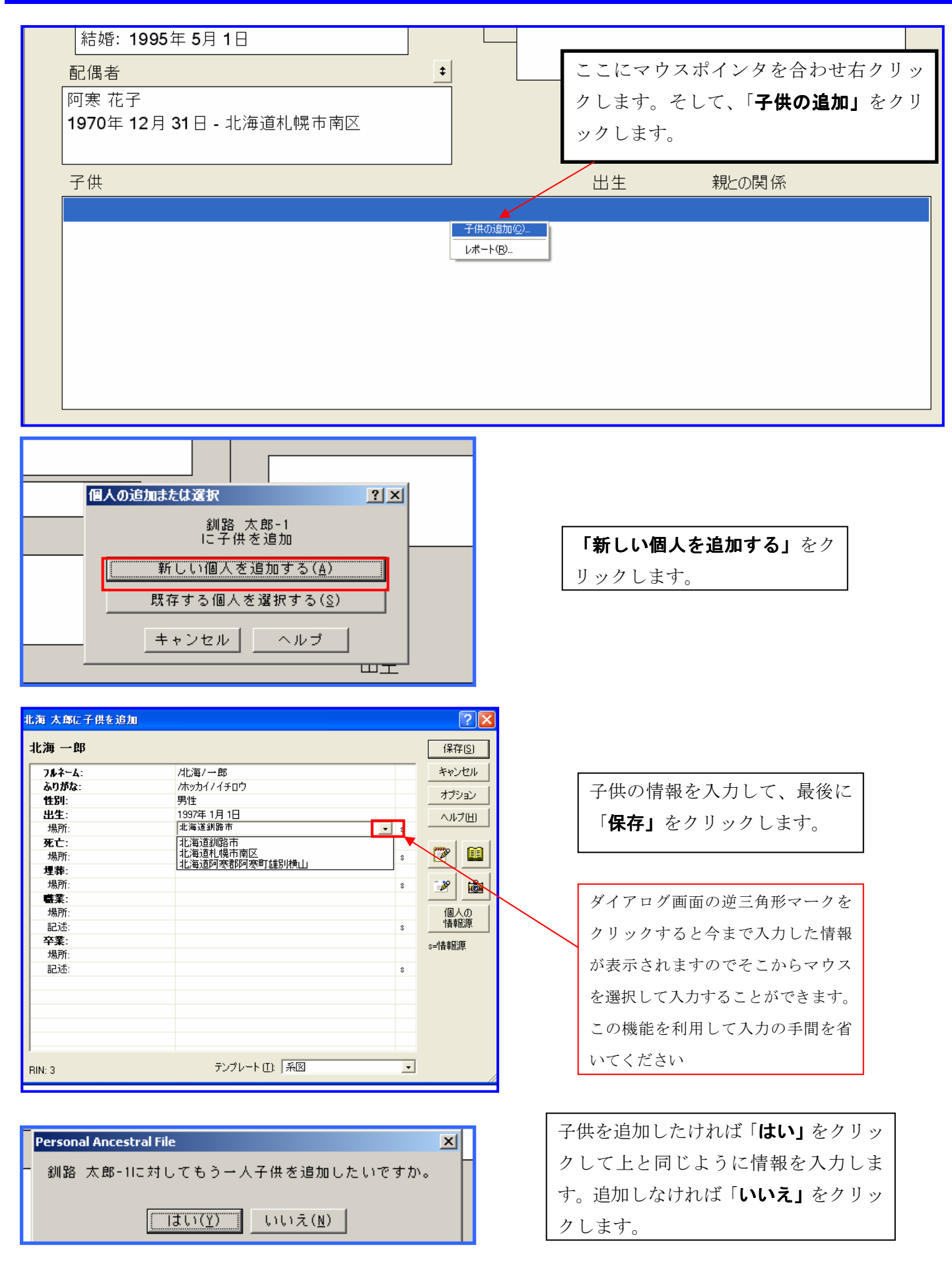

## 父親・母親の情報を入力する

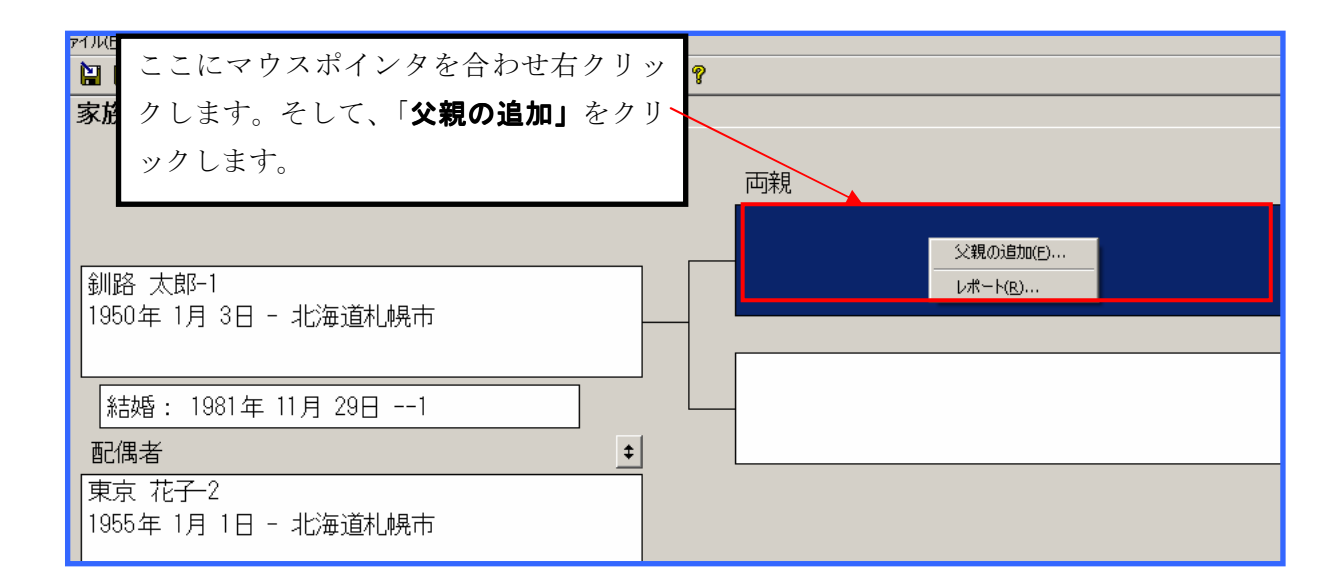

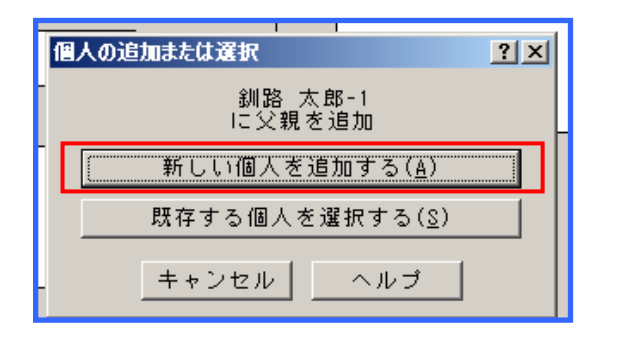

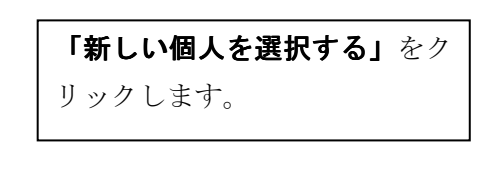

| 北海太郎に対して父を追加 ?又                                                                                                    |                                                     |    |                                                                                  |  |  |
|----------------------------------------------------------------------------------------------------|-----------------------------------------------------|----|----------------------------------------------------------------------------------|--|--|
| 北海 太郎吉                                                                                                    |                                                     |    | 保存( <u>S</u> )                                                                   |  |  |
| フルネーム:         ふりがな:         性別:         出生:         場所:         死亡:         場所:         埋葬:         場所:         埋葉:         場所:         空葉:         場所:         記述:         卒業:         場所:         記述: | /北海/太郎吉<br>/ホッカイ/タロウキチ<br>男性<br>1940年5月1日<br>北海道旭川市 | \$ | キャンセル       オブション       ヘルブ(出)       ア       通       個人の       情報源       s=lif報源 |  |  |
| J<br>BIN: 4                                                                                                    | テンプレート [[]: 「系図                                     | •  |                                                                                  |  |  |

| 父新 | 観の情報 | を入力 | しまう | た。 | 最後 |
|----|------|-----|-----|----|----|
| に  | 「保存」 | をクリ | ックし | ノま | す。 |

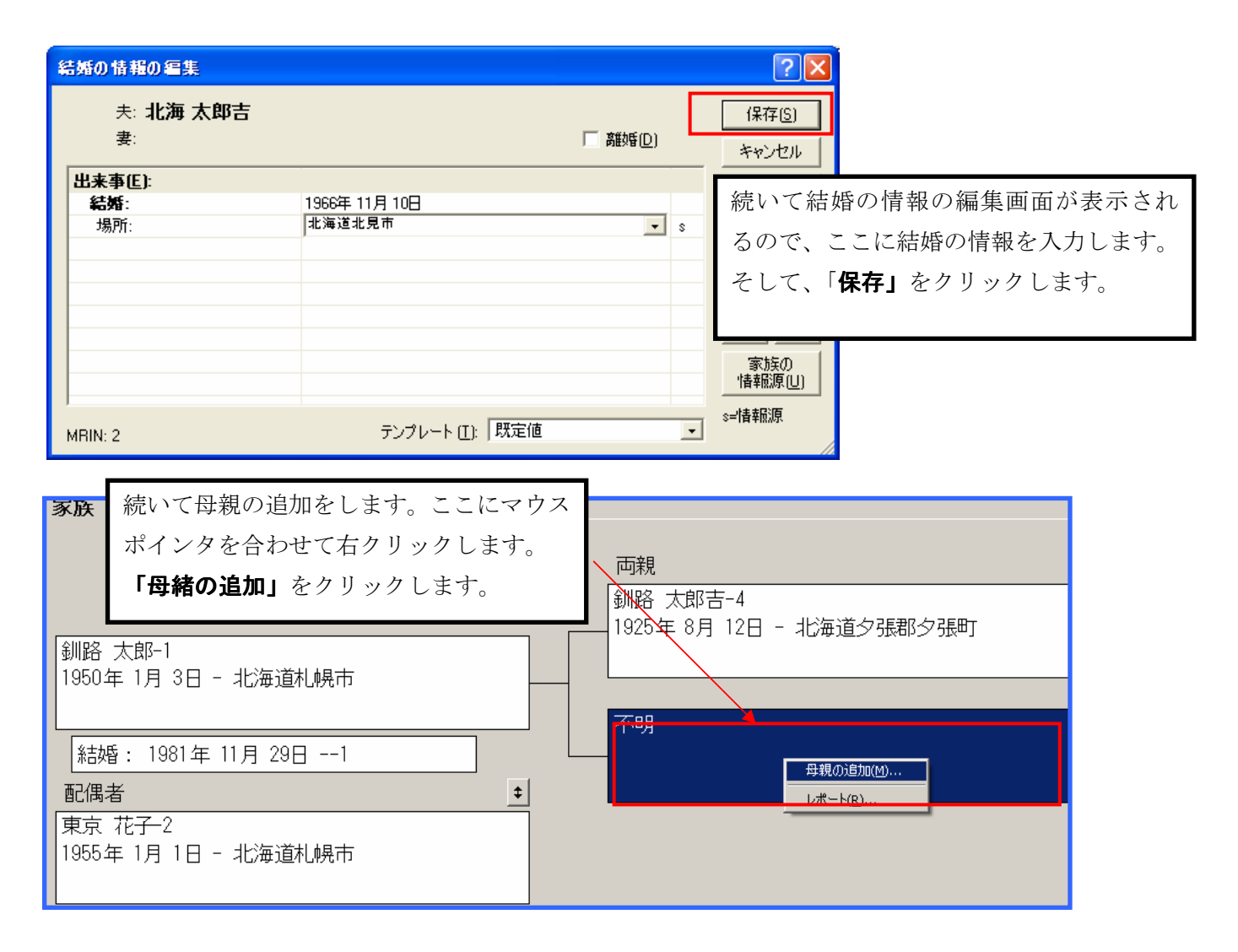

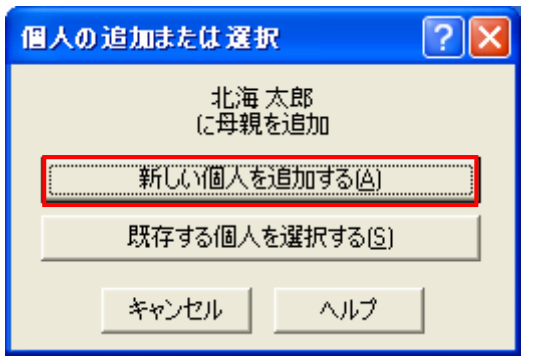

| 「新しい個人を追加する」をク |
|----------------|
| リックします。        |

| 北海太郎に対して母を追加 ?又 |             |   |                |  |
|-----------------|-------------|---|----------------|--|
| 釧路 良子           |             |   | 保存( <u>S</u> ) |  |
| 7ルネーム:          | /釧路/良子      |   | キャンセル          |  |
| ふりがな:           | /クシロ/ヨシコ    |   |                |  |
| 性別:             | 女性          |   |                |  |
| 出生:             | 1943年 3月 3日 |   | ヘルプ(出)         |  |
| 場所:             | 北海道旭川市      | S |                |  |
| 死亡:             |             | • |                |  |
| 場所:             |             | s |                |  |
| 埋葬:             |             |   |                |  |
| 場所:             |             | s | 🎯 📝            |  |
| <b>職業</b> :     |             |   |                |  |
| 場所:             |             |   | 個人の            |  |
| 記述:             |             | s | "香辛煎湯見         |  |
| 卒業:             |             |   | s≓情報源          |  |
| 場所:             |             |   |                |  |
| 記述:             |             | S |                |  |

| 母親の情 | 「報を入力して、 | 最後に |
|------|----------|-----|
| 「保存」 | をクリックしま  | す。  |

#### 家族画面の説明

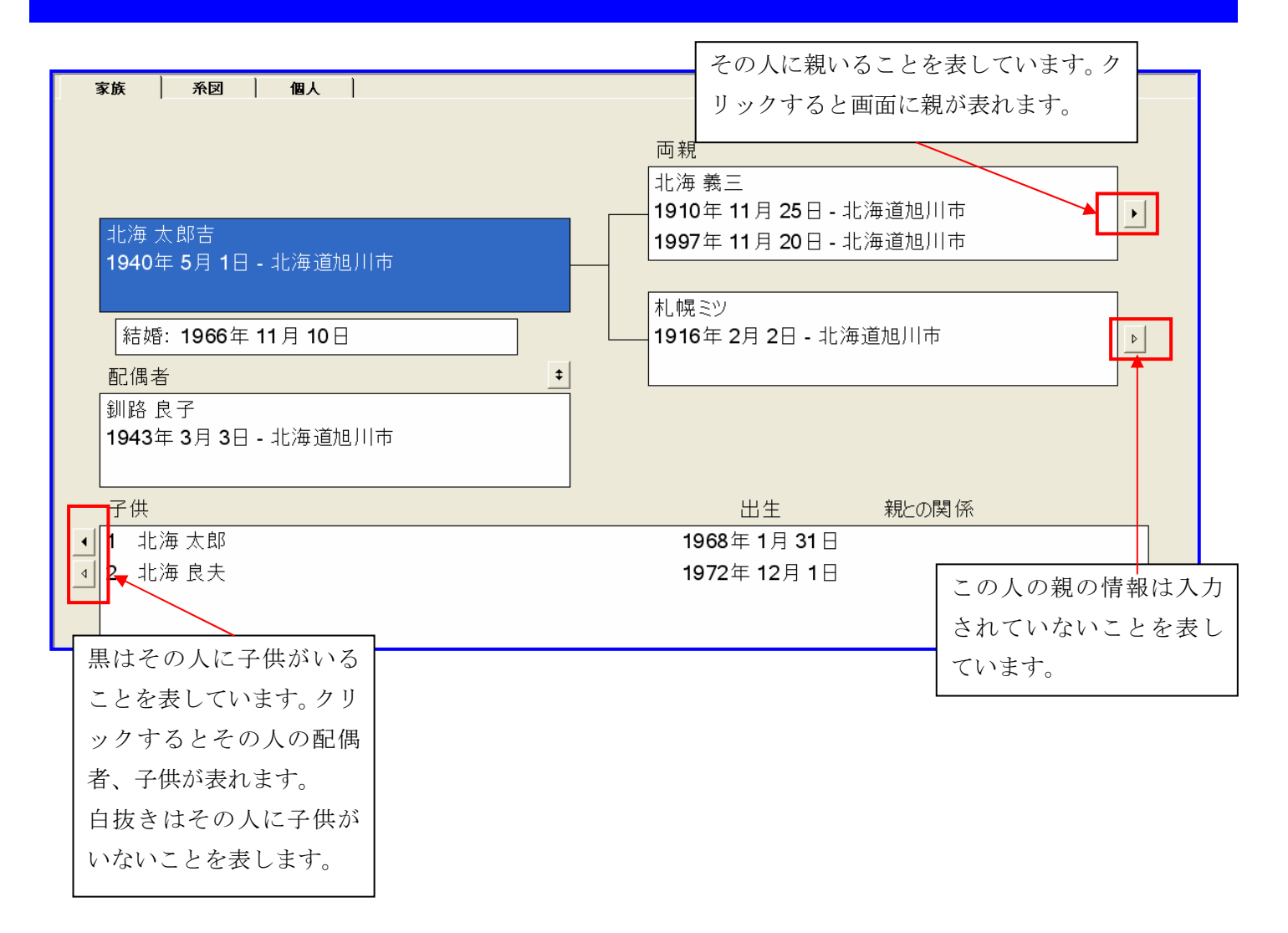

#### 系図画面の説明

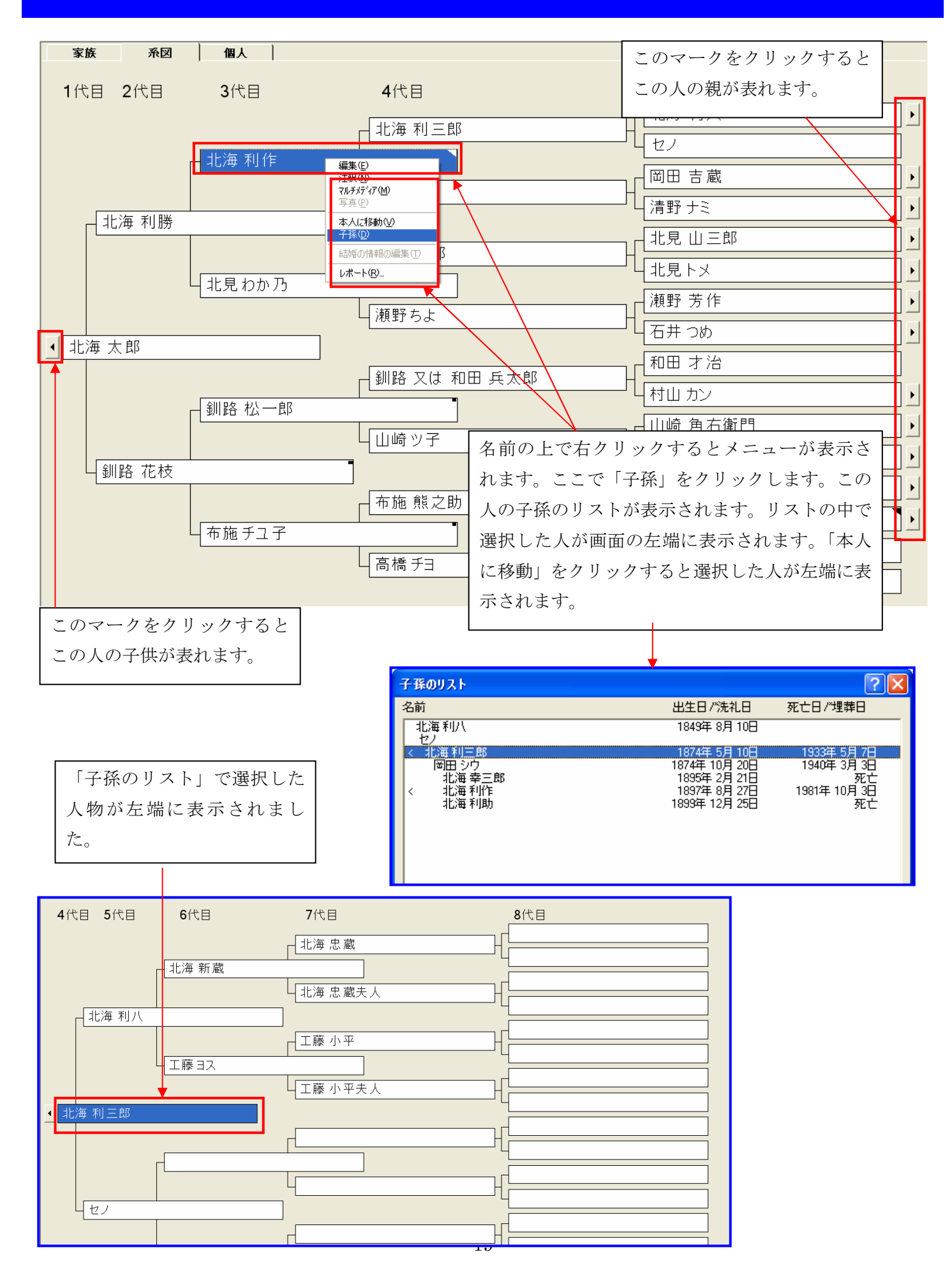

#### 個人画面の説明

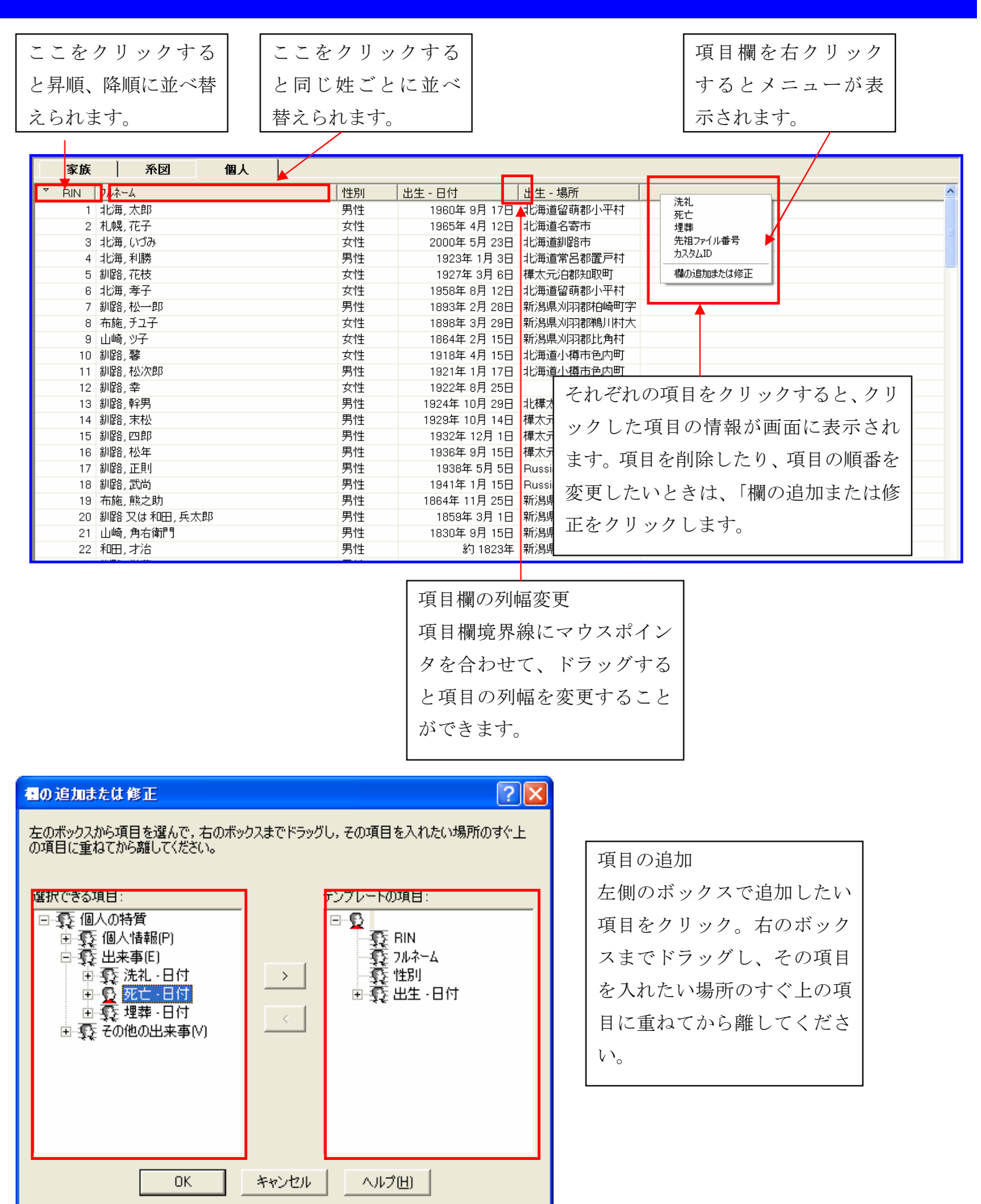

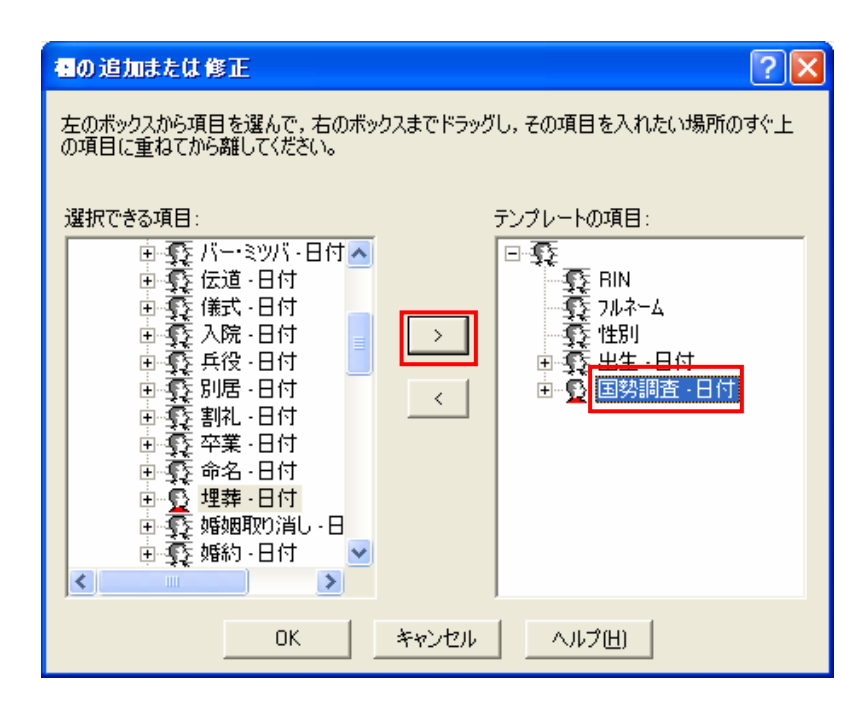

項目の削除 右側のボックスで削除したい 項目をクリック。「<」をクリ ック。[OK] をクリックしま す。

# 個人の記録の削除

| 豕族   糸図   個人                                                                                                    |                                                                                                  |                                                                                     |                                            |                                                  |
|----------------------------------------------------------------------------------------------------|--------------------------------------------------------------------------------------------------|-------------------------------------------------------------------------------------|--------------------------------------------|--------------------------------------------------|
| 布施 定栄-72<br>1838年 11月 15日 - 新潟県X193<br>1999年 19日 5日 - 新潟県X193                                                                                             | 編集(E)<br>AU版(D)                                                                                  | 両親<br>布施 定太夫-74<br>約 1812年 - 新潟県メ                                                   | 個人のデータの<br>人の編集画面」で<br>択して「編集」→<br>リックします。 | 削除は、「系図画面」、「個<br>きもできます。名前を選<br>「個人の記録を削除」ク      |
| 1922年12月5日 - 新潟県刈羽部<br>話婚: 約1863年21<br>配偶者                                                                                                    | 注釈(1)     マルチメテ <sup>5</sup> (ア(竹)     写真(2)     給培の)情報の編集(1)     市現の結婚の)情報の編集     市現しつた約の4億集(1) | リセ-75<br>約 1816年 - 新潟県X                                                             | 习习了。                                       |                                                  |
| <ul> <li>約 1842年 - 新潟県刈羽郡鵜川林</li> <li>子供</li> <li>1 布施 熊之助-19</li> <li>2 布施 竹治-78</li> <li>3 布施 森平-79</li> <li>4 布施 直蔵-80</li> <li>5 布施 孫三郎-81</li> </ul> | 新しい個人の追加(1)<br>新しい市現の追加(1)<br>配偶者の追加(5)<br>子供の追加(5)<br>レポート(R)                                   | 出生<br>1864年 11月 25日<br>1868年 3月 11日<br>1875年 2月 4日<br>1877年 2月 11日<br>1880年 11月 28日 | データから削り<br>上で右クリック<br>ューの「削除」              | <pre>余したい人の名前の<br/>ク。表示されたメニ<br/>をクリックします。</pre> |

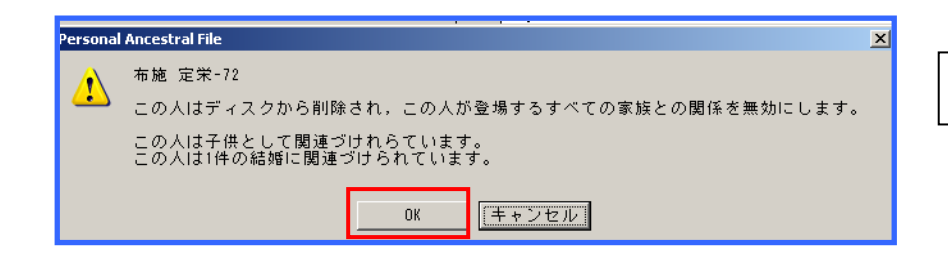

[OK] をクリックします。

## <mark>個人の情報の編集画面</mark>

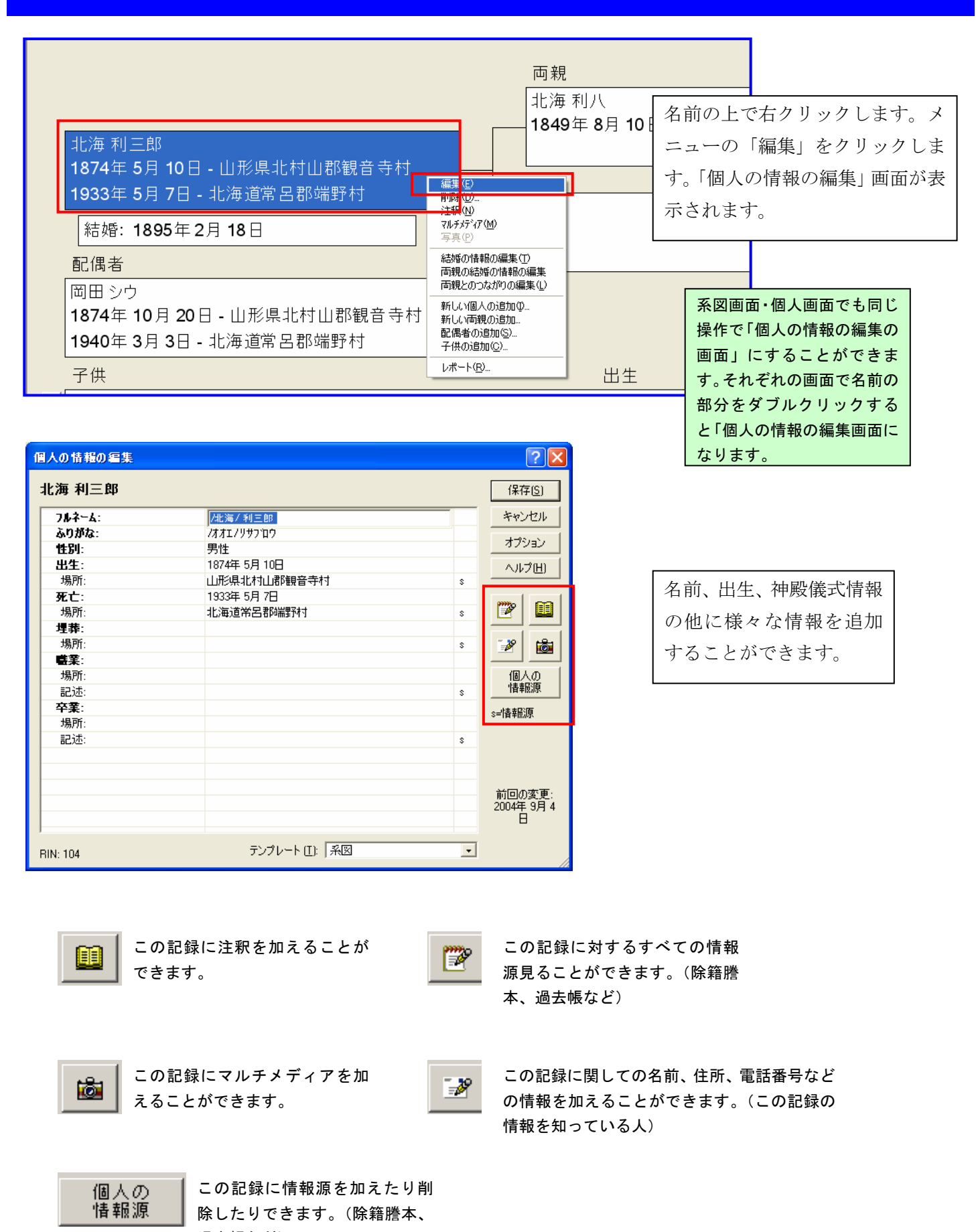

過去帳など)

#### 個人の情報に「新しい属性・出来事」を追加する

| 個人の情報の編集       |                 |   | ? 🗙                 | 1山郡観音寺村                    |
|----------------|-----------------|---|---------------------|----------------------------|
| 北海 利三郎         |                 |   | 保存(5)               |                            |
| <b>ጋ</b> ሎኛ፦ል: | /北海/ 利三郎        |   | キャンセル               |                            |
| ふりがな:          | ノオオエノリサフロウ      |   |                     |                            |
| 性別:            | 男性              |   | (オノション)             |                            |
| 出生:            | 1874年 5月 10日    |   | 新しい出来事              | /属性( <u>E</u> )            |
| 場所:            | 山形県北村山郡観音寺村     | s | 出来事/病性              | を用たり7月 9 (立)               |
| 死亡:            | 1933年 5月 7日     |   | 注釈(N)               | Alt+N                      |
| 場所:            | 北海道常呂郡端野村       | s | 情報原(R)              | Alt+R                      |
| 埋葬:            |                 |   | アドレス(A)             | Alt+A                      |
| 場所:            |                 | s | マルチメディア( <u>M</u> ) | Alt+M                      |
| <b>職業</b> :    |                 |   |                     | c) F3                      |
| 場所:            |                 |   | 又子コート表い             | <u>5</u> / F/<br>Shiff++E7 |
| 記述:            |                 | s | 口以首田の               | oniit+ri                   |
| 卒業:            |                 |   | ◎温春報に               |                            |
| 場所:            |                 |   | * IN TIONS          |                            |
| 記述:            |                 | s |                     | 関係                         |
|                |                 |   |                     |                            |
|                |                 |   |                     |                            |
|                |                 |   | 前向の変更・              |                            |
|                |                 |   | 2004年 9月 4          |                            |
|                |                 |   | B                   |                            |
| 1              |                 |   |                     |                            |
| RIN: 104       | テンプレート (王):  系図 | - |                     |                            |

「オプション」をクリック。次 に「新しい出来事/属性」をクリ ックします。

|                     | E 🔼            |
|---------------------|----------------|
| 北海利三郎               | 選択             |
| 兵役<br>別居            | 閉じる            |
| 割礼                  | 新規( <u>N</u> ) |
| 市名<br>国勢調査          | 編集(E)          |
| (生)<br>婚姻取り消し<br>逓約 | 肖小徐( <u>D)</u> |
| (宗教)<br>居住          | ヘルプ(出)         |
| 帰化                  |                |
| 成人の洗礼               |                |
| 洗孔<br>流産<br>        |                |
| ☆#<br>病気<br>        |                |

リストから追加したい出来事ま たは属性をクリックし、次に「選 択」をクリックします。

| 人の情報の編集     |                 |          | ? 🛛            |
|-------------|-----------------|----------|----------------|
| 北海 利三郎      |                 |          | 保存( <u>S</u> ) |
| ጋルネーム:      | /北海/利三郎         |          | キャンセル          |
| ふりがな:       | /オオエノリサフ 泊ウ     |          |                |
| 性別:         | 男性              |          | オフション          |
| 出生:         | 1874年 5月 10日    |          | ヘルプ(H)         |
| 場所:         | 山形県北村山郡観音寺村     | s        |                |
| 死亡:         | 1933年 5月 7日     |          |                |
| 場所:         | 北海道常呂郡端野村       | s        | 1 🖉 📃          |
| 埋葬:         |                 |          |                |
| 場所:         |                 | s        | 🌮 📸            |
| <b>嗟</b> 葉: |                 |          |                |
| 場所:         |                 |          | 個人の            |
| 記述:         |                 | s        | '情報源           |
| 卒業:         |                 |          |                |
| 場所:         |                 |          | 2-14+18/47     |
| <b>記述:</b>  |                 | •        | •              |
| その他の出来事(ど): |                 |          |                |
| 埋葬:         |                 | <b>•</b> |                |
| 場所:         |                 | s        | お同の亦再。         |
|             |                 |          | 2004年9月4       |
|             |                 |          | B              |
|             |                 |          |                |
| IN: 104     | テンプレート (王): 「系図 | -        |                |

新しい出来事が画面に表示され ました。情報を入力して「保存」 をクリックします。ここで追加 した属性この個人のみでその他 の個人の情報には反映されませ ん。

| 北海 利三郎                   |                                          |  |  |
|--------------------------|------------------------------------------|--|--|
| 1874年 5月 10日 - 山形県北村山郡観  | 音寺村 ———————————————————————————————————— |  |  |
| 1933年 5月 7日 - 北海道常呂郡端野村  |                                          |  |  |
| 結婚: 1895年2月18日           | 主釈(1)                                    |  |  |
|                          | 結婚の情報を編集(E)                              |  |  |
| 岡田 シウ                    | K=F(B)                                   |  |  |
| 1874年 10月 20日 - 山形県北村山郡観 | <b>音</b> 寺村                              |  |  |
| 1940年 3月 3日 - 北海道常呂郡端野村  |                                          |  |  |
| 子供                       |                                          |  |  |

結婚の情報欄で右クリックしま す。メニューから「結婚の情報を編 集」をクリック。

| 結婚の情報の編集             |                   |         | ? 🛛            |
|----------------------|-------------------|---------|----------------|
| 夫: 北海 利三<br>妻: 岡田 シウ | Ē₿                | □ 離婚(0) | 保存( <u>S</u> ) |
| 出来事(E):              |                   |         | +-121-21       |
| 結婚:                  | 1895年 2月 18日      | •       |                |
| 場所:                  | ,                 |         | 削除             |
|                      |                   |         | ヘルプ(円)         |
|                      |                   |         |                |
|                      |                   |         | 家族の<br> 情報源(U) |
| ,<br>MRIN: 30        | テンプレート (II): 「既定( | ē 💽     | s=惜報源          |

| ここでは、「個人の情報の編集」同 |
|------------------|
| じように様々な情報を付け加える  |
| ことができます。操作方法は「個人 |
| の情報の編集」と同じです。    |

# 名前を検索する

| 📓 Personal Ancestral File - [D:キマイ・データ・ファイル¥系図¥北海太邸家族の記録.paf]                                                                  |                 |
|----------------------------------------------------------------------------------------------------|-----------------|
| 1月 ファイル(E) 編集(E) 追加(A) 表示(V) 拾索(S) ツール(E) ウィンドウ(W) ヘルプ(H)                                                                      | 検索」→「個人のリスト」をクリ |
| 🚰 🖫 🖼 🎒 🎰 🎬 💼 🔩 🦉 個人のリスト型                                                                                                    | <b>ッ</b> カ      |
| 家族         系図         イ<br>子孫の以入化型         Ctrl+D           RIN/MRIN(よって検索(P)         Ctrl+R           詳細検索(A)         詳細検索(A) |                 |
| 本人(出) Ctrl+Home                                                                                                    |                 |
| FamilySearch Internetで(E)                                                                                                    |                 |
| 北海 利三郎<br>1874年 5月 10日 - 山形県北村山郡観音寺村<br>1933年 5月 7日 - 北海道常呂郡端野村                                                                |                 |
| 結婚・1895年2日18日                                                                                                    |                 |
|                                                                                                    |                 |

| 検索: 個人                                                                                                    |                                                                                                    |                                                                                      |
|----------------------------------------------------------------------------------------------------|----------------------------------------------------------------------------------------------------|--------------------------------------------------------------------------------------|
| 並べ順: アルファベット/五十音順(A) C BIN   北海、新作   210 北海、新吉 生 1883   210 北海、新吉 生 1883   111 北海、新蔵 生 1824   226 北海、清三郎 生 1874   103 北海、美代子 生 1922   212 北海、耕作 生 1895   228 北海、茨蔵 生 1884   214 北海、藤 | 北海新作<br>性別:男 AFN:<br>ID番号:<br>出生:1863年8月2日山形県北村山郡観音寺村<br>洗礼:<br>死亡:1942年12月11山形県北村山郡高崎村<br>埋葬:                                                                                                    | 「アルファベット五十音順」にチェ<br>ックを入れます。左上のボックスに<br>検索したい名前を入力します。「 <b>O</b><br><b>K」</b> をクリック。 |
| 144 北見,     生.1865       147 北見, 沙     生.1865       137 北見, かつよ     生.1905       133 北見, かつよ     生.1905       162 北見, シュ     生.1915       146 北見, すへ     生.1885                      | 父親:北海 新蔵           ±:1824年4月         母親:工藤∃ス             母親:工藤∃ス           ±:1846年3月             配偶者:植松キヨ           志:1892年11月             配偶者:           志:1892年11月             配偶者:           竜:             【         ①         【         ① | 58<br>38<br>39<br>39                                                                 |

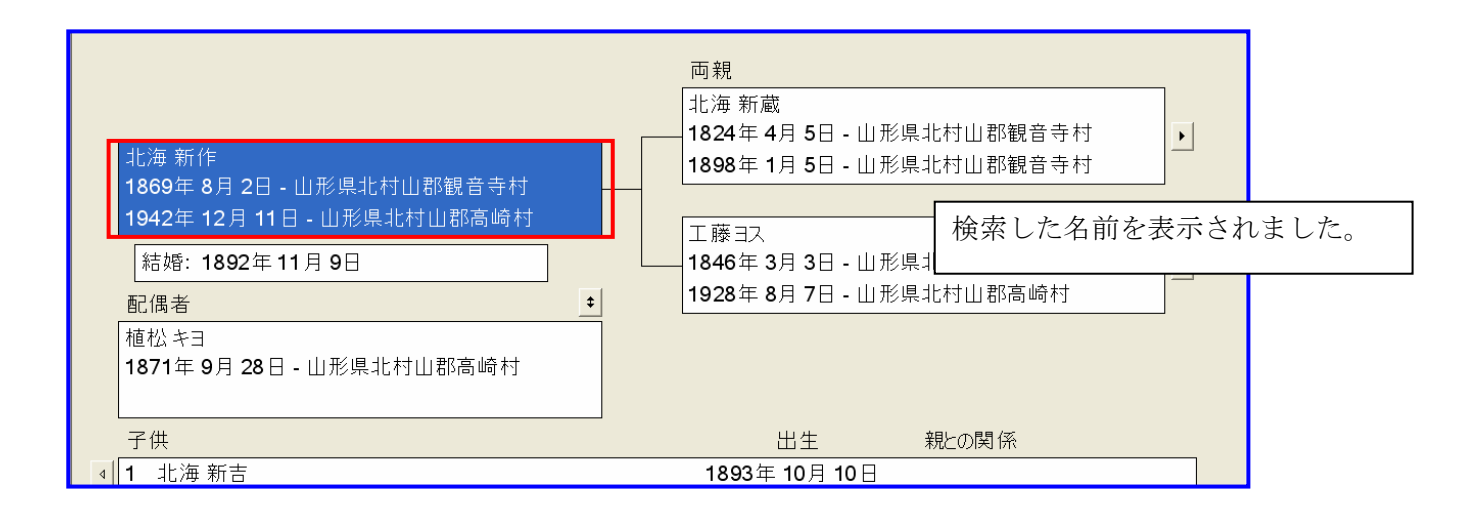

## 写真を挿入する

写真、音声、ビデオなどのマルチメディアをPAFで利用することができます。ここでは、写真の利用について説明します。PAFでマルチメディアを利用する場合、マルチメディア専用のフォルダを作成する必要があります。

| <u>اركرد</u> ۴۶ کې ا                       |
|--------------------------------------------|
| ファイル(E) 編集(E) 表示(V) お気に入り(A) ツール(I) ヘルプ(H) |
| 🔇 戻る 🔹 🕥 🖌 🏂 🎾 検索 🎼 フォルダ 💷 •               |
| 7オルダ × 国住所録.\$Sr                           |
|                                            |
|                                            |
| E ③ 3.5 1 ノチドリ (A:)<br>E ☞ ローカル ディスク(C:)   |
| 🗷 🧼 ローカル ディスク (D:)                         |
| 団 🍲 ポリューム (E:)<br>田 🖓 cp 株吉イブ (H)          |
| □ ③ □ □ 1 2 1 7 (1.)<br>□ ● □ントロール パネル     |
| 田                                          |
|                                            |
| 田 🥶 マイ ネットリーク<br>國 ごみ箱                     |
|                                            |

それぞれの都合に合わせて、マル チメディアフォルダを作成してく ださい。ここでは、「マイドキュメ ント」に「PAFマルチメディア フォルダ」を作成しました。(左の 画面はそれぞれのコンピュータに よって変わってきます。)

| ファイル(E) 編集(E) 表示(Y) お気に入り(A) ツール(I) ヘルブ(H)                                                                                                    |
|----------------------------------------------------------------------------------------------------|
| 중 束る ▼ ③ ▼ 参 2ヵルダ・                                                                                                    |
|                                                                                                    |
| フォルダ       ● (ウ 方 月.) PG         (ご デスクトップ)       ■ IMGP0039.) PG         (ご マイドキュメント       ■ IMGP0039.) PG         () (つ DON) サポートセンター - インターネットの該       ■ IMGP0063.) PG         () () () () () () () () () () () () () ( |

写真のファイルをマルチメディア ファイルにコピーします。(左の画 面はそれぞれのコンピュータによ って変わってきます。)これでPA Fにマルチメディアデータを取り 込む準備が整いました。

|                                                         | 両                                     | 〕親                                             |                                       |
|---------------------------------------------------------|---------------------------------------|------------------------------------------------|---------------------------------------|
|                                                         | 布                                     | 施 熊之 写真を明                                      | <b>対り入れたい名前の欄を右</b>                   |
|                                                         | 18<br>19                              | 364年1 <sub>クリック</sub><br>332年6 <sub>をクリ、</sub> | ヽして、「 <b>マルチメディア」</b><br>・クリュナ        |
| 1898年 3月 29日 - 新潟県利羽都鵜川村人子<br>1960年 8月 3日 - 北海道留萌市大字留萌村 |                                       | をクリッ 橋チョ                                       | · · · · · · · · · · · · · · · · · · · |
| 結婚: 1917年3月13日                                          | 注釈(N)<br>マルチメティア( <u>M</u> )          | 73年6月10日- 🤅                                    |                                       |
| <br>配偶者                                                 | <br>                                  | 31年 12月 4日 - 第                                 |                                       |
| 松村 松一郎                                                  | 両親の結婚の情報の編集<br>両親とのつながりの編集(L)         |                                                |                                       |
| 1893年 2月 28日 - 新潟県刈羽郡柏崎町字調                              | 新しい個人の追加単                             |                                                |                                       |
| 1950年 11月 26日 - 北海道留萌市大字留萌                              | 新しい1世現の近加…<br>配偶者の追加(S)…<br>子供の追加(C)… |                                                |                                       |
| 子供                                                      | <br>レポート( <u>R</u> )                  | 出生                                             |                                       |

| マルチメディア・コレクション                               |       | ? 🔀                                   |
|----------------------------------------------|-------|---------------------------------------|
| 布施 チュ子<br>新酒(1) 表明・                          | [     | 追加( <u>A</u> )                        |
|                                              | _順番   | 修正( <u>M</u> )                        |
|                                              | ⊡     | 削除(日)                                 |
|                                              |       | 写真編集(E)<br>まテの                        |
|                                              |       | 一一一 一 一 一 一 一 一 一 一 一 一 一 一 一 一 一 一 一 |
| *レポートに使用されるデフォルトの写真、またはスライドショーで1<br>デフォルトの音声 | 更用される | STALLEBAAL(E)                         |
| 場所                                           |       |                                       |
| 記述:                                          |       |                                       |
|                                              |       |                                       |
|                                              | マックレ  | Ľı−(⊻)                                |
| (保存( <u>G</u> ) 閉じる( <u>C</u> ) スライドショー      | スクラップ |                                       |

| マルチメディア・オブジェクトを追加する 🛛 🥐 🔀 |
|---------------------------|
| アイテムの種類(工):               |
| ファイル名(E):<br>ブラウズ(B)      |
| 表題( <u>C</u> ):           |
| 記述(D):                    |
|                           |
| <u>QK</u> キャンセル ヘルプ(H)    |

| 「追加」 | をク | IJ | ック |
|------|----|----|----|
|------|----|----|----|

「アイテムの種類」で**「写真」**を 選択します。「**ブラウズ」**をクリッ ク

| 写真ファイルを開く     |                                       | 2                         | × |
|---------------|---------------------------------------|---------------------------|---|
| ファイルの場所(!):   | PAF                                   | - 🗢 🖻 🐨                   |   |
| ISSN M        | · · · · · · · · · · · · · · · · · · · |                           |   |
| -00           |                                       |                           |   |
|               |                                       |                           |   |
| Day           |                                       | <b>A</b>                  | 1 |
| 名称未設定 18      | B.jpg 名称未設定 19.jpg                    | 名称未設定 20.jpg              |   |
| ファイル名(1):     | 名称未設定 20.jpg                          | 開(0)                      |   |
| ファイルの種類(工):   | すべての写真ファイル                            | <ul> <li>キャンセル</li> </ul> | T |
|               |                                       |                           |   |
| 与兵情報          |                                       | ▼ プレビュー(⊻)                |   |
| 「幅: 1166      | 1                                     |                           |   |
| 24ビット (1600万色 | ,<br>E)                               |                           |   |
|               |                                       |                           |   |
|               |                                       |                           | 1 |

「ファイルの場所(I)」で 始めに設定したマルチメデ ィアファイルの保存フォル ダを選択します。取り込みた い写真を選択して「開く」を クリックします。

| マルチメディア・オブジェクトを追加する 🛛 🕐 🔀                                            |
|----------------------------------------------------------------------|
| アイテムの種類(I):<br>写真 _ 編集(E)                                            |
| ファイル名(E):<br>D:¥My Pictures¥PAF¥名称未設定 20.jpg ブラウズ(B)<br>表題(C):<br>祖母 |
| 記述( <u>D</u> ):<br>自宅前にて                                             |
| <u>ロ</u> K キャンセル ヘルプ(H)                                              |

「表題(C)」その写真のタイトル を入力します。「記述(D)」説明 等を入力します。「OK」をクリッ ク

| 市施 チユ子<br>重類(∐):                                                  | 表題:<br>祖母                 |                        |            | 追加(A)<br>修正(M)   |
|-------------------------------------------------------------------|---------------------------|------------------------|------------|------------------|
|                                                                   |                           |                        |            | 肖·『除( <u>R</u> ) |
|                                                                   |                           |                        | 1          | 写真編集(E)          |
|                                                                   |                           |                        |            | 表示(5)            |
|                                                                   |                           |                        |            | 旺幸ならいつ           |
| *レポートに使用<br>デフォルトの音声<br>- 場所<br>D:¥My Picture:                    | されるデフォルトの写<br>*PAF¥名称未設定  | 真、またはスライドショー<br>20.jpg | で使用される     | 既定値クリア           |
| <sup>*</sup> レポートに使用<br>デフォルトの音声<br>- 場所<br>D:¥My Picture:<br>已述: | されるデフォルトの写<br>¥PAF¥名称未設定  | 真、またはスライドショー<br>20.jpg | で使用される     | 既定値クリア           |
| *レポートに使用<br>デフォルトの音声<br>- 場所<br>D:¥My Picture:<br>記述:<br>自宅前にて    | されるデフォルトの写<br>*¥PAF¥名称未設定 | 真、またはスライドショー<br>20.jpg | で使用される<br> | 既定値クリア           |

| マルチメディア・コレクション                                                                    | ? 🛛                                                           |
|-----------------------------------------------------------------------------------|---------------------------------------------------------------|
| 布施 チュ子<br>種類(1): 表題:<br>写真 祖母<br>写真 松村松一郎と布施チュ子                                   | 道加(A)…<br>修正(M)<br>↓<br>「別除(B)<br>写真編集(E)<br>表示( <u>S</u> )   |
| * レポートに使用されるデフォルトの写真、またはス:<br>デフォルトの音声<br>- 場所<br>D:¥My Pictures¥PAF¥名称未設定 20.jpg | 5イドショーで使用される<br>[現定値に設定]                                      |
| 記述:                                                                               |                                                               |
| 自宅前にて<br>(保存( <u>S</u> ) キャンセル スライド                                               | この部分で写真の順番を入れ<br>替えることができます。(スラ<br>イドショー、スクラップなどに<br>表示される順番) |

| プレビュー画面に取り込んだ写真 |
|-----------------|
| が表示されました。写真を追加す |
| る場合は同じ作業を繰り返しま  |
| す。              |

| 家族画面で         | 表示  | させたい | 写真を選 |
|---------------|-----|------|------|
| 択して <b>「毘</b> | また値 | に設定」 | をクリッ |
| クします。         | 次に  | 「保存」 | をクリッ |
| ク。            |     |      |      |

| チュ子<br>3年 3月 29日 - 新潟県刈羽郡鵜川村<br>)年 8月 3日 - 北海道留萌市大字留萌 |    |
|-------------------------------------------------------|----|
| 嗜: 1917年3月13日                                         |    |
| 者                                                     | \$ |
| 松一郎                                                   | -  |

「規定値に設定」した写真が表示 されます。

# レポートの印刷

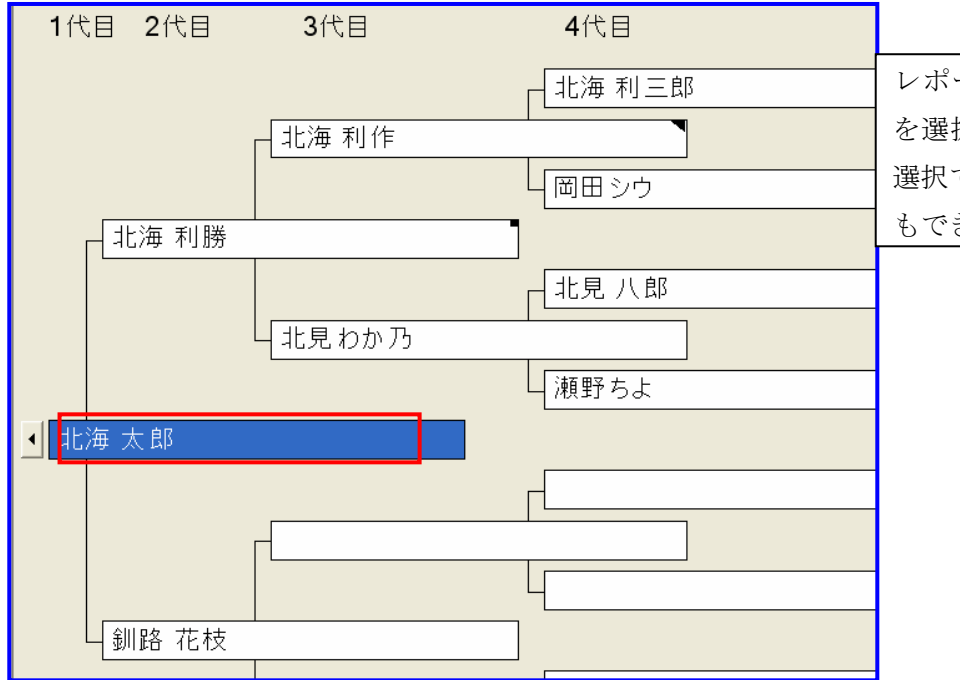

## <u>系図表を印刷してみましょう</u>

レポートの印刷をしたい人の名前 を選択します。(左は系図画面での 選択ですが、家族画面、個人画面で もできます。)

| 盟 Personal Ancestral File - [L:キャ1・アーナ・フィルキネ区キコビー ~ 人江弘の尤祖.par] |                                  |                   |                |       |                |                                                 |      |         |              |           |
|-----------------------------------------------------------------|----------------------------------|-------------------|----------------|-------|----------------|-------------------------------------------------|------|---------|--------------|-----------|
| ø                                                               | ファイル(E)                          | 編集(E)             | 追加( <u>A</u> ) | 表示(⊻) | 検索( <u>5</u> ) | $\mathcal{Y} \vdash \mathcal{H}(\underline{I})$ | ウインド | י (ש)לִ | ヘルプ(円)       |           |
|                                                                 | 新規作品                             | 式( <u>N</u> )     |                |       |                |                                                 |      |         | n 🍆 🗌        | aléa 🤋    |
| 1                                                               | 開((○).                           |                   |                |       |                | Ctr                                             | l+0  |         | e            |           |
|                                                                 | 閉じる(⊆                            | )                 |                |       |                | Ctr                                             | l+F4 |         |              |           |
|                                                                 | 名前を作                             | 打けて保存(            | (A)            |       |                |                                                 |      |         |              |           |
|                                                                 | インボー                             | ト(I)              |                |       |                |                                                 |      | 4代      | Ì.           |           |
|                                                                 | エクスポ・                            | - ĥ(E)            |                |       |                |                                                 |      |         |              |           |
|                                                                 | TempleR                          | eadyにエク           | スポート(M         | )     |                |                                                 |      |         | - <u>∓</u> ∏ | 百万 1      |
|                                                                 | テンプルレディー(TempleReady)の更新を追加する(U) |                   |                |       |                |                                                 |      | _ ^J    | і парті      |           |
|                                                                 | プロパティ(T)                         |                   |                |       |                |                                                 |      |         |              |           |
|                                                                 | バッカアッ                            | 「①<br>(7)(B)      |                |       |                |                                                 |      | L       |              |           |
|                                                                 | 復元(R)                            |                   |                |       |                |                                                 |      | 田田      | トシア          | 7 – 1 N F |
|                                                                 | 確認/(                             | <br>修正(K)         |                |       |                |                                                 |      |         |              | - 100     |
|                                                                 | 当日(1)                            | 91L(G)            |                |       |                |                                                 |      |         |              |           |
|                                                                 |                                  |                   |                | _     |                |                                                 |      |         |              |           |
|                                                                 | レポート                             | DED刷( <u>P</u> ). |                |       |                | Ctr                                             | I+P  | 主航      |              | 7 101     |
|                                                                 |                                  |                   |                |       |                |                                                 |      | ■首側     | $1 \times H$ | 121-0     |

「ファイル」→「レポートの印刷」 を クリック。レポート印刷の設定画面 が開きます。

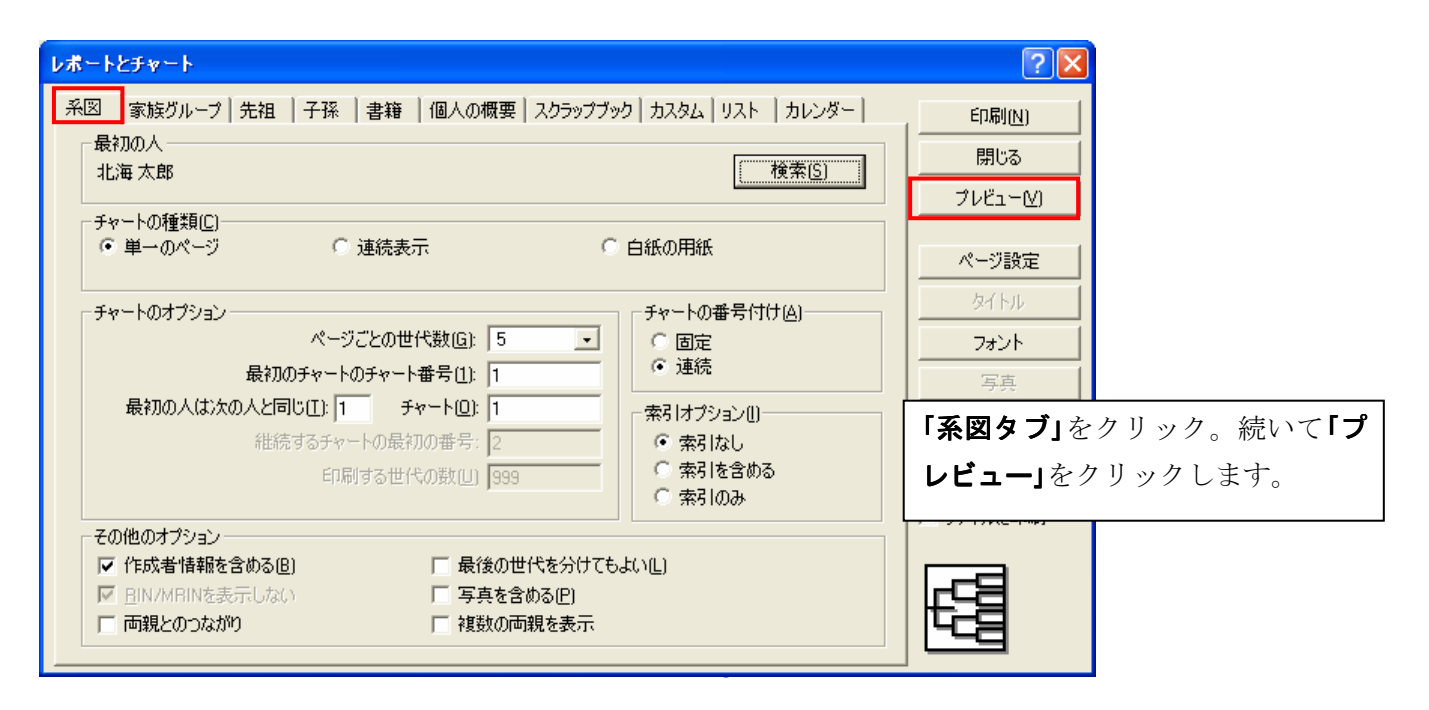

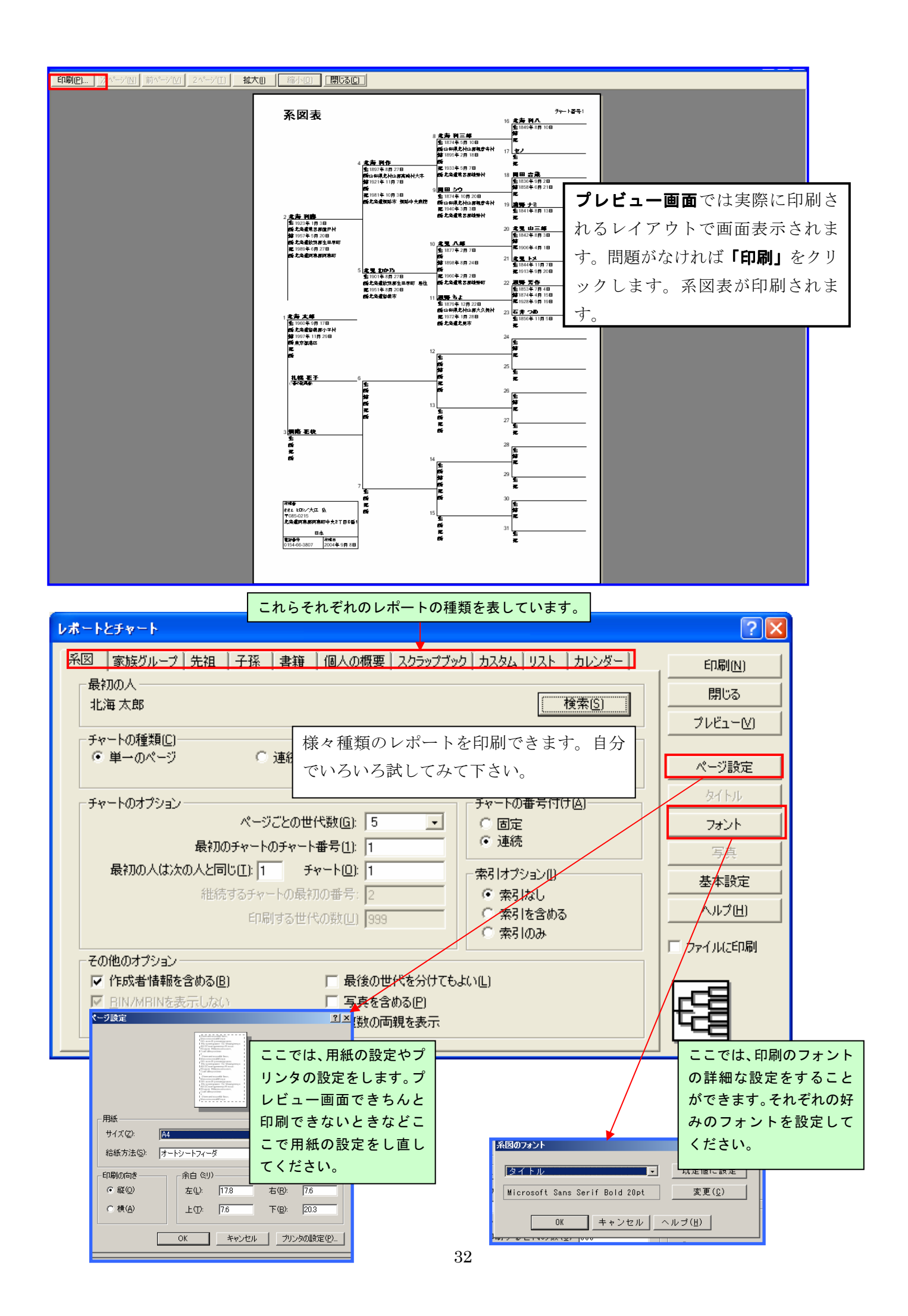